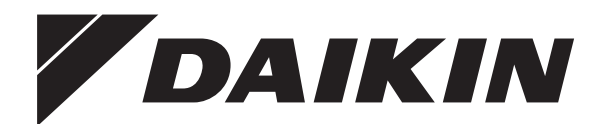

# Guida di consultazione per l'utente

Sistema ibrido Daikin per pompa di calore a sorgente di calore multipla

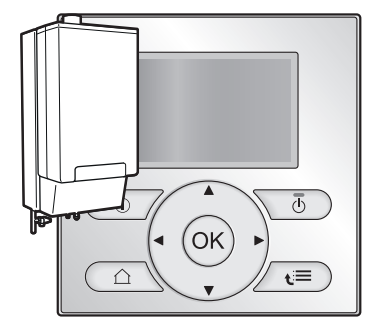

СНҮНВН05АА СНҮНВН08АА ЕНҮКОМВ33АА

Guida di consultazione per l'utente Sistema ibrido Daikin per pompa di calore a sorgente di calore multipla

Italiano

# Sommario

| 1  | Prec                                             | Precauzioni generali di sicurezza     |                                                                            |    |  |
|----|--------------------------------------------------|---------------------------------------|----------------------------------------------------------------------------|----|--|
|    | 1.1                                              | 1.1 Note relative alla documentazione |                                                                            |    |  |
|    | 1.1.1 Significato delle avvertenze e dei simboli |                                       |                                                                            | 2  |  |
|    | 1.2                                              | Per l'ute                             | ente                                                                       | 3  |  |
| 2  | Info                                             | rmazio                                | oni su questo documento                                                    | 3  |  |
| 3  | Note                                             | e relat                               | ive al sistema                                                             | 4  |  |
|    | 3.1                                              | Compor                                | nenti di un tipico layout sistema                                          | 4  |  |
| 4  | Fun                                              | zionar                                | nento                                                                      | 4  |  |
| ÷. | 4.1                                              | Panorar                               | mica: Funzionamento                                                        | 4  |  |
|    | 4.2                                              | L'interfa                             | ccia utente a colpo d'occhio                                               | 5  |  |
|    |                                                  | 4.2.1                                 | Pulsanti                                                                   | 5  |  |
|    |                                                  | 4.2.2                                 | Icone di stato                                                             | 5  |  |
|    | 4.3                                              | Uso di b                              | base                                                                       | 6  |  |
|    |                                                  | 4.3.1                                 | Uso delle pagine iniziali                                                  | 6  |  |
|    |                                                  | 4.3.2                                 | Uso della struttura dei menu                                               | 6  |  |
|    |                                                  | 4.3.3                                 | Attivazione/disattivazione dei controlli                                   | 6  |  |
|    | 4.4                                              | Controll                              | o del riscaldamento ambiente                                               | 7  |  |
|    |                                                  | 4.4.1                                 | Per determinare qual è il controllo temperatura che<br>si sta utilizzando. | 7  |  |
|    |                                                  | 4.4.2                                 | Controllo con il termostato ambiente - Note relative                       |    |  |
|    |                                                  |                                       | al controllo con il termostato ambiente                                    | 7  |  |
|    |                                                  | 4.4.3                                 | Controllo con il termostato ambiente - Uso della                           |    |  |
|    |                                                  |                                       | pagina iniziale della temperatura ambiente                                 | 8  |  |
|    |                                                  | 4.4.4                                 | Controllo con il termostato ambiente - Uso delle                           | ~  |  |
|    |                                                  |                                       | pagine iniziali della temperatura manuale                                  | 9  |  |
|    |                                                  | 4.4.5                                 | controllo con il termostato ambiente esterno - Note                        |    |  |
|    |                                                  |                                       | esterno                                                                    | 10 |  |
|    |                                                  | 4.4.6                                 | Controllo con il termostato ambiente esterno - Uso                         |    |  |
|    |                                                  |                                       | del controllo con il termostato ambiente esterno                           | 11 |  |
|    | 4.5                                              | Controll                              | o dell'acqua calda sanitaria                                               | 11 |  |
|    |                                                  | 4.5.1                                 | Note relative all'acqua calda sanitaria                                    | 11 |  |
|    |                                                  | 4.5.2                                 | ACS istantanea (senza serbatoio installato)                                | 11 |  |
|    |                                                  | 4.5.3                                 | Serbatoio                                                                  | 11 |  |
|    | 4.6                                              | Uso ava                               | anzato                                                                     | 13 |  |
|    |                                                  | 4.6.1                                 | Modifica del livello autorizzazione utente                                 | 13 |  |
|    |                                                  | 4.6.2                                 | Uso della modalità silenziosa                                              | 13 |  |
|    |                                                  | 4.6.3                                 | Uso del modo vacanza                                                       | 14 |  |
|    |                                                  | 4.6.4                                 | Lettura delle informazioni                                                 | 15 |  |
|    |                                                  | 4.0.5                                 | configurazione di data, ora, unita di misura,                              | 15 |  |
|    |                                                  | 466                                   | Configurazione del profilo utente e delle pagine                           | 10 |  |
|    |                                                  |                                       | iniziali                                                                   | 16 |  |
|    |                                                  | 4.6.7                                 | Bloccaggio e sbloccaggio di pulsanti e funzioni                            | 16 |  |
|    | 4.7                                              | Valori p                              | reimpostati e programmi                                                    | 17 |  |
|    |                                                  | 4.7.1                                 | Uso dei valori preimpostati                                                | 17 |  |
|    |                                                  | 4.7.2                                 | Uso e programmazione dei programmi                                         | 17 |  |
|    |                                                  | 4.7.3                                 | Programmi: Esempio                                                         | 18 |  |
|    |                                                  | 4.7.4                                 | Programmi predefiniti: Temperatura ambiente +                              | 10 |  |
|    |                                                  | 475                                   | Programmi prodefiniti: Temperatura serbatojo ACS                           | 10 |  |
|    | 48                                               | Funzion                               | amento dipendente da condizioni meteorologiche                             | 18 |  |
|    | 1.0                                              | 4.8.1                                 | Impostazioni dipendenti dalle condizioni                                   |    |  |
|    |                                                  |                                       | meteorologiche                                                             | 19 |  |
|    | 4.9                                              | Struttura                             | a del menu: Panoramica delle impostazioni utente                           | 20 |  |
|    | 4.10                                             | Imposta<br>dell'inst                  | izioni installatore: Tabelle da compilarsi a cura<br>allatore              | 21 |  |
|    |                                                  | 4.10.1                                | Procedura guidata rapida.                                                  | 21 |  |
|    |                                                  | 4.10.2                                | Controllo del riscaldamento ambiente                                       | 21 |  |
|    |                                                  | 4.10.3                                | Controllo dell'acqua calda sanitaria [A.4]                                 | 21 |  |
|    |                                                  | 4.10.4                                | Numero contatto/assistenza clienti [6.3.2]                                 | 21 |  |
| 5  | Imp                                              | ostazi                                | one dei prezzi dell'energia                                                | 21 |  |
| Č  | 5.1                                              | Per imp                               | ostare il prezzo del gas                                                   | 21 |  |
|    | 5.2                                              | Per imp                               | ostare il prezzo dell'elettricità                                          | 21 |  |

|    | 5.3 Per impostare il timer di programmazione collegato al prezzo dell'elettricità |                     |                                                                                    | . 22 |
|----|-----------------------------------------------------------------------------------|---------------------|------------------------------------------------------------------------------------|------|
|    | 5.4                                                                               | informaz<br>energia | zioni sui costi energetici, in caso di incentivi al kWh di<br>rinnovabile          | . 22 |
|    |                                                                                   | 5.4.1               | Impostazione prezzo del gas in caso di incentivi al kWh di energia rinnovabile     | . 22 |
|    |                                                                                   | 5.4.2               | Impostazione prezzo elettricità in caso di incentivi al kWh di energia rinnovabile | . 22 |
|    |                                                                                   | 5.4.3               | Esempio                                                                            | . 22 |
| 6  | Sug                                                                               | gerim               | enti per il risparmio energetico                                                   | 22   |
| 7  | Man                                                                               | utenzi              | ione e assistenza                                                                  | 23   |
|    | 7.1                                                                               | Panorar             | nica: Manutenzione e assistenza                                                    | . 23 |
|    | 7.2                                                                               | Per trov            | are il numero contatto/assistenza clienti                                          | . 23 |
| 8  | Indiv                                                                             | viduaz              | tione e risoluzione dei problemi                                                   | 23   |
|    | 8.1                                                                               | Panorar             | nica: Individuazione e risoluzione dei problemi                                    | . 23 |
|    | 8.2                                                                               | Per cont            | trollare lo storico errori                                                         | . 23 |
|    | 8.3                                                                               | Per con             | trollare lo storico degli avvisi                                                   | . 23 |
|    | 8.4                                                                               | Sintomo             | : Fa troppo freddo (caldo) nel soggiorno                                           | . 24 |
|    | 8.5                                                                               | Sintomo             | : L'acqua al rubinetto è troppo fredda                                             | . 24 |
|    | 8.6                                                                               | Sintomo             | : Guasto della pompa di calore                                                     | . 24 |
|    | 8.7                                                                               | Sintomo<br>gorgogli | : dopo la messa in funzione, il sistema produce un<br>amento                       | . 24 |
| 9  | Spo                                                                               | stame               | nto                                                                                | 24   |
|    | 9.1                                                                               | Panorar             | nica: Spostamento                                                                  | . 24 |
| 10 | 10 Smaltimento 25                                                                 |                     |                                                                                    |      |
| 11 | Glos                                                                              | sario               |                                                                                    | 25   |

# 1 Precauzioni generali di sicurezza

# 1.1 Note relative alla documentazione

- La documentazione originale è scritta in inglese. La documentazione in tutte le altre lingue è stata tradotta.
- Le precauzioni descritte nel presente documento trattano argomenti molto importanti, si raccomanda di attenervisi scrupolosamente.
- L'installazione del sistema e tutte le attività descritte nel manuale d'installazione e nella guida di riferimento per l'installatore devono essere eseguite da un installatore autorizzato.

### 1.1.1 Significato delle avvertenze e dei simboli

|              | PERICOLO                                                          |
|--------------|-------------------------------------------------------------------|
|              | Indica una situazione che provoca lesioni gravi o letali.         |
|              |                                                                   |
| A            | PERICOLO: RISCHIO DI SCOSSA ELETTRICA                             |
|              | Indica una situaizone che potrebbe provocare la scossa elettrica. |
|              |                                                                   |
|              | PERICOLO: RISCHIO DI USTIONI                                      |
| . <u> </u>   | Indica una situaizone che potrebbe provocare ustioni a            |
|              | causa dello temporaturo estremamente alte e basso                 |
|              | causa delle temperature estremamente alte o basse.                |
| <b>A</b>     |                                                                   |
|              | PERICOLO: RISCHIO DI ESPLOSIONE                                   |
| <u>/ a</u>   | Indian upp pituspiene also potentials data lucate ad              |
|              | indica una situazione che potrebbe dare luogo ad                  |
|              | un'esplosione.                                                    |
|              |                                                                   |
| $\mathbf{A}$ | PERICOLO: RISCHIO DI AVVELENAMENTO                                |
|              | Indica una situazione che notrebbe provocare un                   |
|              | avualanamente                                                     |
|              |                                                                   |
|              |                                                                   |

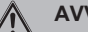

AVVERTENZA

Indica una situazione che potrebbe provocare lesioni gravi o letali.

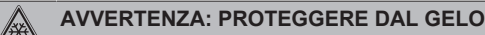

Indica una situazione che potrebbe provocare danni alle

apparecchiature o alla proprietà.

#### AVVERTENZA: MATERIALE INFIAMMABILE

#### ATTENZIONE

Indica una situazione che potrebbe provocare lesioni secondarie o moderate.

# ΝΟΤΑ

i

Indica una situazione che potrebbe provocare danni alle apparecchiature o alla proprietà.

### INFORMAZIONI

Indica suggerimenti utili o informazioni aggiuntive.

| Simbolo | Spiegazione                                                                                                    |  |
|---------|----------------------------------------------------------------------------------------------------|--|
| i       | Prima dell'installazione, leggere il manuale di<br>installazione e d'uso e il foglio illustrativo del<br>cablaggio. |  |
|         | Prima di eseguire interventi di manutenzione e riparazione, leggere il manuale di manutenzione.                     |  |
|         | Per ulteriori informazioni, consultare la guida di riferimento per l'installatore e l'utente.                       |  |

# 1.2 Per l'utente

- In caso di dubbi su come usare l'unità, contattare il proprio installatore.
- Questo apparecchio può essere utilizzato dai bambini a partire dagli 8 anni di età e dalle persone con capacità fisiche, sensoriali o mentali ridotte, o prive di esperienza e conoscenze, purché abbiano ricevuto assistenza o formazione per l'uso dell'apparecchio in modo sicuro e capiscano i rischi che questo implica. Evitare che i bambini giochino con l'apparecchio. La pulizia e la manutenzione ordinaria possono essere effettuate dai bambini solo sotto la supervisione di un adulto.

#### AVVERTENZA

Per prevenire il rischio di elettrocuzione o incendi:

- NON pulire l'unità con acqua.
- NON azionare l'unità con le mani bagnate.
- NON posizionare oggetti contenenti acqua sull'unità.

### ΝΟΤΑ

- NON posizionare oggetti o apparecchiature sulla parte superiore dell'unità.
- NON sedersi, non arrampicarsi né sostare in piedi sopra l'unità.
- · Le unità sono contrassegnate con il simbolo seguente:

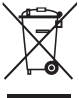

Ciò significa che i prodotti elettrici ed elettronici non possono essere smaltiti insieme ai rifiuti domestici non differenziati. NON cercare di smontare il sistema da soli: lo smontaggio del sistema, nonché il trattamento del refrigerante, dell'olio e di qualsiasi altra parte devono essere eseguiti da un installatore qualificato in conformità alla legislazione applicabile.

Le unità devono essere trattate presso una struttura specializzata nel riutilizzo, riciclaggio e recupero dei materiali. Il corretto smaltimento del prodotto eviterà le possibili conseguenze negative sull'ambiente e sulla salute dell'uomo. Per maggiori informazioni, contattare il proprio installatore o l'ente locale preposto.

· Le batterie sono contrassegnate con il simbolo seguente:

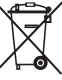

Ciò significa che le batterie non possono essere smaltite insieme ai rifiuti domestici non differenziati. Se sotto al simbolo figura un simbolo chimico stampato, tale simbolo chimico indica che la batteria contiene un metallo pesante in una concentrazione superiore ad un certo valore.

I simboli chimici che è possibile trovare sono: Pb: piombo (>0,004%).

Le batterie da gettare via devono essere trattate presso una struttura specializzata nel riutilizzo. Il corretto smaltimento delle batterie da gettare via eviterà le possibili conseguenze negative sull'ambiente e sulla salute dell'uomo.

# 2 Informazioni su questo documento

Grazie per aver acquistato questo prodotto. Si prega di:

- Leggere attentamente la documentazione prima di usare l'interfaccia utente, per assicurarsi le migliori prestazioni possibili.
- Chiedere all'installatore di fornire informazioni sulle impostazioni da questi utilizzate per configurare il sistema. Controllare se ha compilato le tabelle delle impostazioni installatore. In caso contrario, chiedergli di provvedere in tal senso.
- Conservare la documentazione per future consultazioni.

Pubblico di destinazione

Utenti finali

#### Serie di documentazioni

Questo documento fa parte di una serie di documentazioni. La serie completa è composta da:

- Precauzioni generali di sicurezza:
  - Istruzioni di sicurezza che debbono essere lette prima di far funzionare il proprio sistema
  - Formato: Cartaceo (nella scatola dell'unità interna)
- Manuale d'uso:
  - Guida rapida per l'utilizzo di base
  - Formato: Cartaceo (nella scatola dell'unità interna)
- Guida di consultazione per l'utente:
  - Istruzioni passo-passo dettagliate e informazioni di fondo per un utilizzo di base e avanzato
  - Formato: File digitali sul sito http://www.daikineurope.com/ support-and-manuals/product-information/

Potrebbe essere disponibile una revisione più recente della documentazione fornita andando sul sito web regionale Daikin oppure chiedendo al proprio installatore.

La documentazione originale è scritta in inglese. La documentazione in tutte le altre lingue è stata tradotta.

#### Schermate disponibili

A seconda del proprio layout sistema e configurazione dell'installatore, non tutte le schermate riportate in questo documento potrebbero essere disponibili dalla propria interfaccia utente.

#### Breadcrumb

| 7.4.1.1 Tempe                               | ratura ambiente 1    |
|---------------------------------------------|----------------------|
| Comfort (riscaldam.)<br>Eco (riscaldamento) | 20.0°C ><br>18.0°C > |
| OK Selezione                                | Scorrimento          |

I breadcrumb aiutano a individuare la posizione in cui ci si trova nella struttura menu dell'interfaccia utente. Anche questo documento fa menzione dei breadcrumbs.

Esempio: Andare a [7.4.1.1]: 🖼 > Impostazioni utente > Valori preimpostati > Temperatura ambiente > Comfort (riscaldam.)

#### 3 Note relative al sistema

A seconda del layout sistema, il sistema può:

- · Riscaldare un ambiente
- Produrre acqua calda sanitaria

#### INFORMAZIONI

Lo scopo dell'utilizzo del sistema ibrido per unità interne del sistema multiplo in combinazione con unità esterne del sistema multiplo è esclusivamente di riscaldamento (riscaldamento ambiente e acqua calda sanitaria (solo dalla caldaia)). L'utilizzo finale dell'unità interna a espansione diretta (DX) in un tale sistema è esclusivamente di raffreddamento. Una combinazione di sistema ibrido e DX, entrambi in funzionamento di riscaldamento NON è l'obiettivo principale di un tale sistema, pertanto non è possibile garantire il comfort di riscaldamento o un funzionamento continuo del DX sul range di funzionamento completo.

#### 3.1 Componenti di un tipico layout sistema

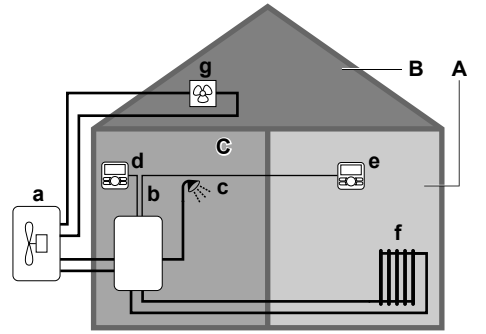

- Zona principale. Esempio: Soggiorno. Α
- Zona aggiuntiva. Esempio: Camera da letto. в
- С Ambiente che accoglie apparecchiature tecniche. Esempio: Garage.
- Pompa di calore dell'unità esterna а b Pompa di calore dell'unità interna
- с Acqua calda sanitaria istantanea o serbatoio dell'acqua calda sanitaria (ACS)
- d Interfaccia utente sull'unità interna
- Interfaccia utente nel soggiorno, usata come termostato ambiente e f
- Radiatori
- Unità interna a espansione diretta g

#### 4 **Funzionamento**

#### Panoramica: Funzionamento 4.1

È possibile azionare il sistema attraverso l'interfaccia utente. Questa parte descrive il modo in cui utilizzare l'interfaccia utente:

| Parte                                         | Descrizione                                                                                                    |
|-----------------------------------------------|----------------------------------------------------------------------------------------------------|
| Rilevati a colpo                              | <ul> <li>Pulsanti</li> </ul>                                                                                                    |
| d'occhio                                      | <ul> <li>Icone di stato</li> </ul>                                                                                                    |
| Uso di base                                   | Informazioni su:                                                                                                    |
|                                               | <ul> <li>Pagine iniziali, dove si possono leggere<br/>e modificare le impostazioni che sono<br/>destinate all'uso quotidiano</li> </ul>             |
|                                               | <ul> <li>Struttura dei menu, dove si possono<br/>leggere e configurare le impostazioni<br/>che NON sono destinate all'uso<br/>quotidiano</li> </ul> |
|                                               | Controlli ATTIVATO/DISATTIVATO                                                                                                    |
| Controllo del<br>riscaldamento ambiente       | Come controllare il riscaldamento<br>ambiente:                                                                                                    |
|                                               | <ul> <li>Controllo della temperatura</li> </ul>                                                                                                    |
| Controllo dell'acqua                          | Come controllare l'acqua calda sanitaria:                                                                                                    |
| calda sanitaria                               | <ul> <li>Modo riscaldamento preventivo e<br/>mantenimento</li> </ul>                                                                                |
|                                               | <ul> <li>Modo programmato</li> </ul>                                                                                                    |
|                                               | <ul> <li>Modo programmato + riscaldamento<br/>preventivo e mantenimento</li> </ul>                                                                  |
| Uso avanzato                                  | Informazioni su:                                                                                                    |
|                                               | <ul> <li>Modalità silenziosa</li> </ul>                                                                                                    |
|                                               | Modo ferie                                                                                                    |
|                                               | <ul> <li>Lettura delle informazioni</li> </ul>                                                                                                    |
|                                               | <ul> <li>Data, ora, unità di misura, contrasto e<br/>retroilluminazione</li> </ul>                                                                  |
|                                               | <ul> <li>Profilo utente e pagine iniziali</li> </ul>                                                                                                |
|                                               | <ul> <li>Bloccaggio e sbloccaggio di pulsanti e<br/>funzioni</li> </ul>                                                                             |
| Valori preimpostati e                         | <ul> <li>Come usare i valori preimpostati</li> </ul>                                                                                                |
| programmi                                     | <ul> <li>Come selezionare e organizzare i<br/>programmi</li> </ul>                                                                                  |
|                                               | <ul> <li>Panoramica dei programmi predefiniti</li> </ul>                                                                                            |
| Struttura dei menu                            | Panoramica della struttura dei menu                                                                                                    |
| Tabella delle<br>impostazioni<br>installatore | Panoramica delle impostazioni installatore                                                                                                    |

# 4.2 L'interfaccia utente a colpo d'occhio

### 4.2.1 Pulsanti

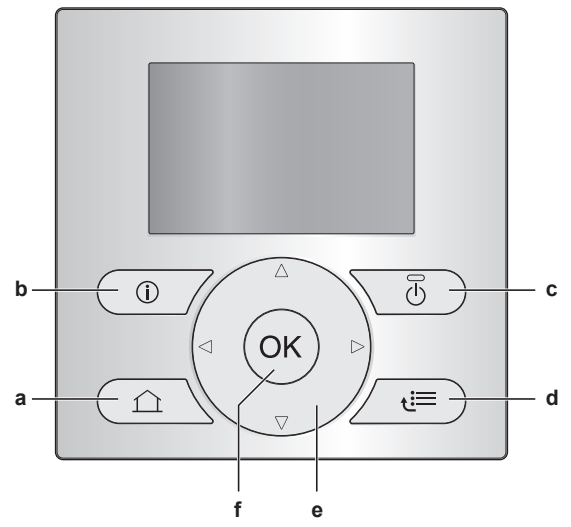

- a 🖸 PAGINE INIZIALI
  - Passa da una pagina iniziale all'altra (se ci si trova su una pagina iniziale).
  - Va alla pagina iniziale predefinita (se ci si trova nella struttura del menu).
- b 🚺 INFORMAZIONI SUI DIFETTI
- Se si verifica un difetto, sulle pagine iniziali appare il simbolo ①. Premere ① per visualizzare altre informazioni sul difetto. c ③ ATTIVATO/DISATTIVATO
- ATTIVA o DISATTIVA uno dei controlli (temperatura ambiente, temperatura manuale, temperatura serbatoio ACS).
- d STRUTTURA MENU/INDIETRO
  - Apre la struttura del menu (se ci si trova su una pagina iniziale).
  - Sale di un livello (quando si naviga nella struttura del menu).
  - Torna indietro di 1 passo (esempio: quando si sta programmando un programma nella struttura del menu).

  - Permettono di spostare il cursore sul display.
  - Permettono di navigare nella struttura del menu.
  - Permettono di cambiare impostazioni.Permettono di selezionare un modo.
- f OK OK
  - Conferma una selezione.
  - Inserisce un sottomenu nella struttura del menu.
  - Passa dalla visualizzazione dei valori effettivi a quella dei valori desiderati, e viceversa, oppure dalla visualizzazione dei valori effettivi a quella dei valori sfalsati (se applicabile), e viceversa, nelle pagine iniziali.
  - Va al passo successivo (quando si sta programmando un programma nella struttura del menu).
  - Consente di attivare o disattivare il blocco pulsanti se premuto per più di 5 secondi in una pagina iniziale.
  - Permette di attivare o disattivare un blocco funzione se premuto per più di 5 secondi nel menu principale della struttura del menu.

i

### INFORMAZIONI

Se si preme 🕥 oppure 🖼 mentre si cambiano le impostazioni, i cambiamenti NON saranno applicati.

#### 4.2.2 Icone di stato

| Icona                                                            | Descrizione                                                                                                    |  |  |  |
|------------------------------------------------------------------|----------------------------------------------------------------------------------------------------|--|--|--|
| *                                                                | Modo funzionamento ambiente = Riscaldamento.                                                                                                    |  |  |  |
| *                                                                | Non applicabile.                                                                                                    |  |  |  |
| 0                                                                | Funzionamento della pompa di calore (compressore)<br>o funzionamento della caldaia. Questo simbolo è<br>relativo alla pagina iniziale.            |  |  |  |
| ¢                                                                | Temperatura ambiente desiderata = valore<br>preimpostato (Comfort; ore diurne).                                                                   |  |  |  |
| (                                                                | Temperatura ambiente desiderata = valore<br>preimpostato (Eco; ore notturne).                                                                     |  |  |  |
| Ð                                                                | <ul> <li>Nella pagina iniziale della temperatura ambiente:<br/>Temperatura ambiente desiderata = in base al<br/>programma selezionato.</li> </ul> |  |  |  |
|                                                                  | <ul> <li>Nella pagina iniziale della temperatura<br/>serbatoio ACS: Modo serbatoio ACS = Modo<br/>programmato.</li> </ul>                         |  |  |  |
| Ð                                                                | Modo serbatoio ACS = Modo riscaldamento<br>preventivo e mantenimento.                                                                             |  |  |  |
|                                                                  | Modo serbatoio ACS = Modo programmato + riscaldamento preventivo e mantenimento.                                                                  |  |  |  |
| পী                                                               | Funzionamento per acqua calda sanitaria.                                                                                                    |  |  |  |
| Ŀ                                                                | Temperatura attuale.                                                                                                    |  |  |  |
| ÷                                                                | Temperatura desiderata.                                                                                                    |  |  |  |
|                                                                  | Alla prossima azione programmata, la temperatura desiderata aumenterà.                                                                            |  |  |  |
| -                                                                | Alla prossima azione programmata, la temperatura desiderata NON aumenterà.                                                                        |  |  |  |
| Alla prossima azione programmata, la tempe desiderata diminuirà. |                                                                                                    |  |  |  |
| Ċ                                                                | Il valore preimpostato (Comfort o Eco) o il valore programmato viene temporaneamente bypassato.                                                   |  |  |  |
| *                                                                | Il modo surriscaldamento del serbatoio ACS è attivo o<br>pronto per essere attivato.                                                              |  |  |  |
| 162                                                              | La modalità silenziosa è attiva.                                                                                                    |  |  |  |
|                                                                  | Il modo vacanza è attivo o pronto per essere attivato.                                                                                            |  |  |  |
| Â                                                                | Il modo blocco pulsanti e/o il modo blocco funzione è attivo.                                                                                     |  |  |  |
| \$                                                               | Funzionamento della caldaia.                                                                                                    |  |  |  |
| Ø                                                                | Funzionamento della pompa di calore (compressore).                                                                                                |  |  |  |
| ۵¢                                                               | Funzionamento di caldaia e pompa di calore (compressore).                                                                                         |  |  |  |
| ××                                                               | Il modo disinfezione è attivo.                                                                                                    |  |  |  |
| i                                                                | Si è verificato un difetto. Premere <b>O</b> per visualizzare altre informazioni sul difetto.                                                     |  |  |  |
| °<br>↓                                                           | Il modo dipendente da condizioni meteorologiche è attivo.                                                                                         |  |  |  |
| ß                                                                | Livello autorizzazione utente = Installatore.                                                                                                    |  |  |  |
| ٨                                                                | Il modo sbrinamento/ritorno olio è attivo.                                                                                                    |  |  |  |
|                                                                  | Non applicabile.                                                                                                    |  |  |  |
|                                                                  | Il funzionamento d'emergenza è attivo.                                                                                                    |  |  |  |

### 4 Funzionamento

#### 

Quando la caldaia a gas è in modo manutenzione, viene eseguita una prova di funzionamento della stessa oppure le modifiche delle impostazioni vengono salvate, sull'interfaccia utente appare Occupato.

In tal caso, l'interfaccia utente viene temporaneamente disabilitata in modo da impedire qualsiasi interferenza con le azioni che sta attuando il sistema in quel momento.

#### INFORMAZIONI

| i |

i

Il funzionamento della pompa di calore NON implica necessariamente l'azionamento del bruciatore. Quando una richiesta di riscaldamento è inviata alla caldaia, il funzionamento della caldaia (<sup>(a)</sup>) è continuo mentre il bruciatore funziona SOLO in modo alternato.

#### INFORMAZIONI

Se il simbolo di funzionamento lampeggia, significa che l'unità esterna sta funzionando in modalità raffreddamento o deumidificazione. In questo caso, se necessario, la caldaia a gas subentrerà per riscaldare il circuito idraulico.

### 4.3 Uso di base

#### 4.3.1 Uso delle pagine iniziali

#### Note relative alle pagine iniziali

Si possono utilizzare le pagine iniziali per leggere e cambiare le impostazioni che sono destinate all'uso quotidiano. Ove applicabile, viene fornita una descrizione di ciò che si può vedere e fare nelle pagine iniziali. A seconda del proprio layout sistema, è possibile trovare le seguenti pagine iniziali:

- Temperatura ambiente (Ambiente)
- Temperatura manuale originale (Tman princ.)
- Temperatura manuale aggiuntiva (Tman agg.)
- Temperatura serbatoio ACS (Serbatoio)
- ACS istantanea (ACS)

#### Per andare su una pagina iniziale

1 Premere 🙆.

Risultato: Apparirà una delle pagine iniziali.

2 Premere nuovamente i per visualizzare la pagina iniziale successiva (se presente).

#### 4.3.2 Uso della struttura dei menu

#### Note relative alla struttura dei menu

Si può utilizzare la struttura dei menu per leggere e configurare le impostazioni che NON sono destinate all'uso quotidiano. Ove applicabile, viene fornita una descrizione di ciò che si può vedere e fare nella struttura dei menu. Per la panoramica della struttura dei menu, vedere "4.9 Struttura del menu: Panoramica delle impostazioni utente" a pagina 20.

#### Per andare alla struttura dei menu

1 Da una pagina iniziale, premere 🖼.

Risultato: Apparirà la struttura dei menu.

| Imposta ora/data<br>Vacanza<br>Modalità silenziosa<br>Seleziona programmi<br>Informazioni | 1<br>><br>Auto > |
|-------------------------------------------------------------------------------------------|------------------|
| OK Selezione                                                                              | Scorrimento      |

Per navigare nella struttura del menu Usare ▲, ➡, ➡, ➡, ➡, e ₪.

#### 4.3.3 Attivazione/disattivazione dei controlli

Note relative all'attivazione/disattivazione dei controlli

| Prima di avere il controllo su                                                                                                    | Si deve portare su<br>ATTIVATO…                                                                                                    |  |
|----------------------------------------------------------------------------------------------------|----------------------------------------------------------------------------------------------------|--|
| Temperatura ambiente                                                                                                    | Controllo della temperatura<br>ambiente (Ambiente)                                                                                                    |  |
| Temperatura manuale originale<br>(+ aggiuntiva)                                                                                                    | Controllo temperatura manuale<br>originale (+ aggiuntiva) (Tman<br>princ. e Tman agg.)                                                                                                    |  |
|                                                                                                    | I controlli della temperatura<br>manuale originale e aggiuntiva<br>sono sempre ATTIVATI o<br>DISATTIVATI assieme.                                                                                                    |  |
| Temperatura serbatoio ACS                                                                                                    | Controllo dell'acqua calda sanitaria (Serbatoio)                                                                                                    |  |
| Temperatura ACS istantanea                                                                                                    | Controllo dell'acqua calda sanitaria istantanea (ACS)                                                                                                    |  |
|                                                                                                    | Allene                                                                                                    |  |
| Se si ATTIVA                                                                                                    | Allora                                                                                                    |  |
| Controllo della temperatura<br>ambiente                                                                                                    | Allora<br>Il controllo della temperatura<br>manuale originale (+ aggiuntiva)<br>viene automaticamente attivato.                                                                                                    |  |
| Se si ATTIVA<br>Controllo della temperatura<br>ambiente<br>Controllo temperatura manuale<br>originale (+ aggiuntiva)                                                               | Allora<br>Il controllo della temperatura<br>manuale originale (+ aggiuntiva)<br>viene automaticamente attivato.<br>Il controllo della temperatura<br>ambiente NON viene<br>automaticamente attivato.                                                                                                    |  |
| Se si ATTIVA<br>Controllo della temperatura<br>ambiente<br>Controllo temperatura manuale<br>originale (+ aggiuntiva)<br>Se si DISATTIVA                                            | Altora<br>Il controllo della temperatura<br>manuale originale (+ aggiuntiva)<br>viene automaticamente attivato.<br>Il controllo della temperatura<br>ambiente NON viene<br>automaticamente attivato.<br>Allora                                                                                                    |  |
| Se si ATTIVA<br>Controllo della temperatura<br>ambiente<br>Controllo temperatura manuale<br>originale (+ aggiuntiva)<br>Se si DISATTIVA<br>Controllo della temperatura<br>ambiente | Altora         II controllo della temperatura<br>manuale originale (+ aggiuntiva)<br>viene automaticamente attivato.         II controllo della temperatura<br>ambiente NON viene<br>automaticamente attivato.         Allora         II controllo della temperatura<br>manuale originale (+ aggiuntiva)<br>NON viene automaticamente<br>disattivato. |  |

#### Per controllare se un controllo è attivato o disattivato

- 1 Andare sulla pagina iniziale del controllo. **Esempio:** Pagina iniziale della temperatura ambiente (Ambiente).
- 2 Controllare se il LED è ATTIVATO o DISATTIVATO. Nota: Se il controllo è DISATTIVATO, sulla schermata si visualizza anche OFF.

#### Per attivare o disattivare il controllo della temperatura ambiente

- Andare sulla pagina iniziale della temperatura ambiente (Ambiente).
- 2 Premere

# Per attivare o disattivare il controllo della temperatura manuale (originale + aggiuntiva)

- Andare su una delle pagine iniziali seguenti:
  - Pagina iniziale della temperatura manuale originale (Tman princ.)
  - Pagina iniziale della temperatura manuale aggiuntiva (Tman agg.)
- 2 Premere 🕑.

#### Per attivare o disattivare il controllo dell'acqua calda sanitaria

- 1 Andare sulla pagina iniziale della temperatura serbatoio ACS (Serbatoio).
- 2 Premere

Per attivare o disattivare il controllo dell'acqua calda sanitaria istantanea

- 1 Andare sulla pagina iniziale dell'ACS istantanea (ACS).
- 2 Premere 🕑.

### 4.4 Controllo del riscaldamento ambiente

# 4.4.1 Per determinare qual è il controllo temperatura che si sta utilizzando

# Per determinare qual è il controllo temperatura che si sta utilizzando (metodo 1)

Controllare la tabella delle impostazioni installatore compilata dall'installatore.

# Per determinare qual è il controllo temperatura che si sta utilizzando (metodo 2)

Se si dispone di 2 interfacce utente, attuare la procedura seguente con l'interfaccia utente sull'unità interna.

Requisito preliminare: Passaggio del livello autorizzazione su Utente finale avanzato.

1 Premere i più volte per passare da una pagina iniziale all'altra, e controllare se è disponibile la pagina iniziale della temperatura manuale aggiuntiva (Tman agg.):

| Se              | Allora si avrà                               |  |
|-----------------|----------------------------------------------|--|
| Disponibile     | Una zona principale e una<br>zona aggiuntiva |  |
| NON disponibile | Solo una zona principale                     |  |

Pagina iniziale tipica della temperatura manuale aggiuntiva:

| Promo utente – base    | Promo utente = Dettagliato            |  |
|------------------------|---------------------------------------|--|
| Lun 15:20<br>Tman agg. | <b>45°C </b> ♦ Lun 15:20<br>Tman agg. |  |
| 45°C <b>≑</b>          | Temper. desiderata                    |  |
| Temper. desiderata     | Lun 17:30 E 🛞                         |  |

#### 2 Controllare quanto segue:

| Se                                                   | Allora il controllo temperatura è                                                                                                    |                                                  |  |
|------------------------------------------------------|----------------------------------------------------------------------------------------------------|--------------------------------------------------|--|
|                                                      | Zona principale                                                                                                    | Zona aggiuntiva<br>(se presente)                 |  |
| La temperatura<br>ambiente è elencata<br>sotto a:    | Controllo con il<br>termostato<br>ambiente.                                                                                                    | Controllo con<br>termostato<br>ambiente esterno. |  |
| [6.1]: 🔚 ><br>Informazioni ><br>Informazioni sensore | Andare al passo<br>successivo per<br>controllare se<br>il setpoint<br>dell'acqua in uscita<br>e il setpoint della<br>temperatura<br>ambiente sono<br>collegati. |                                                  |  |
| Il termostato principale<br>A è elencato sotto a:    | Controllo con termo esterno.                                                                                                    | stato ambiente                                   |  |
| [6.5]: 🔚 ><br>Informazioni ><br>Attuatori            |                                                                                                    |                                                  |  |

**3** Solo per il controllo con termostato ambiente: Andare alla pagina iniziale della temperatura manuale originale (Tman princ.) e controllare quanto segue:

| Accanto<br>al setpoint è<br>visualizzato il<br>simbolo <del>\$</del> ? | Allora il setpoint dell'acqua in uscita e<br>il setpoint della temperatura ambiente<br>sono                              |
|------------------------------------------------------------------------|----------------------------------------------------------------------------------------------------|
| Sì                                                                     | NON collegati.                                                                                                    |
|                                                                        | Si può impostare il setpoint dell'acqua in uscita nella pagina iniziale.                                                 |
| No                                                                     | Collegati tramite i loro valori preimpostati.<br>Si possono impostare i valori preimpostati<br>nella struttura dei menu. |

#### 4.4.2 Controllo con il termostato ambiente -Note relative al controllo con il termostato ambiente

Il controllo con il termostato ambiente significa che è possibile controllare quanto segue:

- La temperatura ambiente della zona principale
- La temperatura manuale della zona principale

#### La temperatura ambiente della zona principale

Per controllare la temperatura ambiente della zona principale, si può procedere come segue:

| Si può                                                                                                    | Ubicazione                                     |
|----------------------------------------------------------------------------------------------------|------------------------------------------------|
| Leggere la temperatura ambiente effettiva<br>e la temperatura ambiente richiesta.                                                                                                    | Pagina iniziale della<br>temperatura           |
| Bypassare provvisoriamente il<br>programma della temperatura ambiente.                                                                                                    | ambiente                                       |
| <b>Cambiare il modo</b> dal valore programmato al valore preimpostato.                                                                                                    | La pagina iniziale<br>della temperatura        |
| Così facendo, si dovranno anche definire (nella struttura dei menu):                                                                                                    | ambiente se il profilo<br>utente = Dettagliato |
| <ul> <li>I valori preimpostati</li> </ul>                                                                                                    |                                                |
| Il periodo di bypass (Blocco temperatura)                                                                                                    |                                                |
| Selezionare quale programma della temperatura ambiente si vuole utilizzare.                                                                                                    | Struttura dei menu                             |
| Organizzare i programmi.                                                                                                    |                                                |
| <b>Definire i valori preimpostati</b> che vengono<br>usati dal programma della temperatura<br>ambiente e il momento in cui cambiare modo<br>passando dal valore programmato al valore<br>preimpostato. |                                                |

Vedere anche:

- "4.4.3 Controllo con il termostato ambiente Uso della pagina iniziale della temperatura ambiente" a pagina 8
- "Per impostare il periodo di bypass" a pagina 9
- "4.7 Valori preimpostati e programmi" a pagina 17

#### La temperatura manuale della zona principale

Per controllare la temperatura manuale della zona principale, si può procedere in questo modo:

# 4 Funzionamento

| Si può                                                                                                    | Ubicazione                                   |
|----------------------------------------------------------------------------------------------------|----------------------------------------------|
| Leggere la temperatura manuale richiesta.                                                                      | Pagina iniziale della<br>temperatura manuale |
| Regolare la temperatura manuale.                                                                               | (originale)                                  |
| Condizione: Il setpoint dell'acqua in uscita<br>NON è collegato con il setpoint della<br>temperatura ambiente. |                                              |
| Cambiare questa condizione soltanto se non<br>è possibile raggiungere la temperatura<br>ambiente richiesta.    |                                              |
| Definire i valori preimpostati.                                                                                | Struttura dei menu                           |
| Condizione: Il setpoint dell'acqua in uscita è collegato con il setpoint della temperatura ambiente.           |                                              |
| Cambiare questa condizione soltanto se non<br>è possibile raggiungere la temperatura<br>ambiente richiesta.    |                                              |

Vedere anche:

- "4.4.4 Controllo con il termostato ambiente Uso delle pagine iniziali della temperatura manuale" a pagina 9
- "4.7 Valori preimpostati e programmi" a pagina 17

#### 4.4.3 Controllo con il termostato ambiente -Uso della pagina iniziale della temperatura ambiente

#### Pagine iniziali tipiche della temperatura ambiente

A seconda del profilo utente, l'interfaccia utente visualizza una pagina iniziale di base o dettagliata. Per impostare il profilo utente, consultare "4.6.6 Configurazione del profilo utente e delle pagine iniziali" a pagina 16.

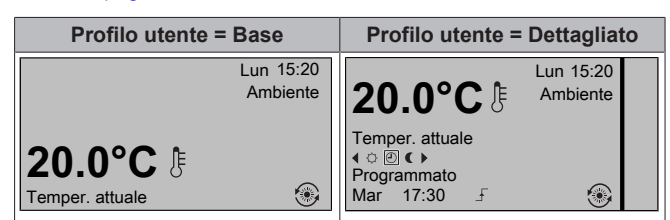

# Leggere la temperatura ambiente effettiva e quella desiderata

1 Andare sulla pagina iniziale della temperatura ambiente (Ambiente).

Risultato: Si può leggere la temperatura attuale. **20.0°C** [\* Temper. attuale

2 Premere OK

Risultato: Si può leggere la temperatura desiderata. 22.0°C ↓ Temper. desiderata

# Per bypassare provvisoriamente il programma della temperatura ambiente

1 Andare sulla pagina iniziale della temperatura ambiente (Ambiente).

2 Usare 🛆 o 🗖 per regolare la temperatura.

# Per cambiare il modo dal valore programmato al valore preimpostato

Requisito preliminare: Profilo utente = Dettagliato.

- 1 Andare sulla pagina iniziale della temperatura ambiente (Ambiente).
- 2 Premere C o D per selezionare un valore preimpostato (↔ oppure C).

Risultato: Il modo tornerà su Programmato in base al periodo di bypass.

# Esempio: Bypass provvisorio del programma E cambio del modo nel valore preimpostato

Si sono configurate le impostazioni seguenti:

| Impostazioni                                    |                                | Descrizione                                                                                                    |
|-------------------------------------------------|--------------------------------|----------------------------------------------------------------------------------------------------|
| I valori<br>preimpostati                        | Comfort (riscaldam.)<br>= 20°C | Temperatura desiderata<br>quando si è a casa.                                                                                     |
|                                                 | Eco (riscaldamento) =          | Temperatura desiderata:                                                                                                    |
|                                                 | 18°C                           | <ul> <li>Quando si è fuori casa</li> </ul>                                                                                        |
|                                                 |                                | <ul> <li>Durante le ore notturne</li> </ul>                                                                                       |
| Programmazio                                    | 07:00 Comfort                  | Si è a casa.                                                                                                    |
| ne                                              |                                | Temperatura desiderata =<br>valore preimpostato<br>(Comfort (riscaldam.)).                                                        |
|                                                 | 09:00 Eco                      | Si è fuori casa.                                                                                                    |
|                                                 |                                | Temperatura desiderata =<br>valore preimpostato (Eco<br>(riscaldamento)).                                                         |
|                                                 | 17:00 Comfort                  | Si è a casa.                                                                                                    |
|                                                 |                                | Temperatura desiderata =<br>valore preimpostato<br>(Comfort (riscaldam.)).                                                        |
|                                                 | 19:00 21°C                     | Si è a casa e si vorrebbe<br>alzare un po' la<br>temperatura.                                                                     |
|                                                 |                                | Temperatura desiderata = temperatura personalizzata.                                                                              |
|                                                 | 23:00 Eco                      | Temperatura desiderata = valore preimpostato (Eco (riscaldamento)).                                                               |
| II periodo di<br>bypass (Blocco<br>temperatura) | 2 ore                          | Se si bypassa<br>provvisoriamente il<br>programma di un valore<br>preimpostato, dopo 2 ore<br>verrà riutilizzato il<br>programma. |

Se il profilo utente = Base, sarà allora possibile **bypassare provvisoriamente** il programma della temperatura ambiente premendo **o o**.

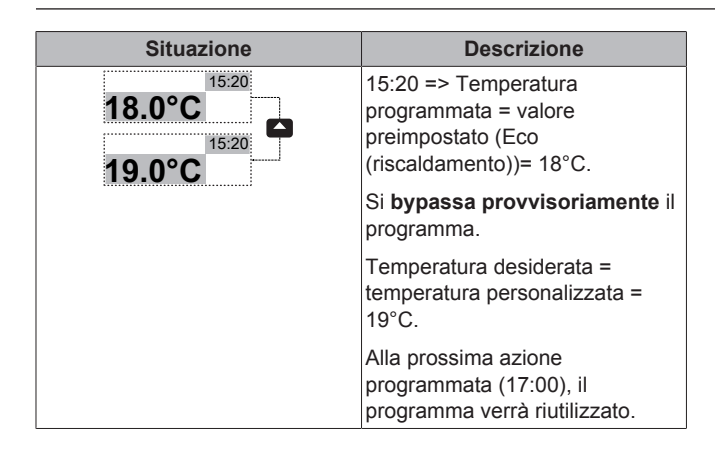

Se il profilo utente = Dettagliato, allora sarà possibile:

| Situazione                                                                                                    | Descrizione                                                                                                    |
|----------------------------------------------------------------------------------------------------|----------------------------------------------------------------------------------------------------|
| 15:20<br>18.0°C                                                                                               | Viene utilizzato il <b>programma</b><br>della temperatura ambiente.                                                                                                |
| © (€<br>Programmato<br>Lun 17:00 <u></u>                                                                      | 15:20 => Temperatura<br>desiderata = valore preimpostato<br>(Eco (riscaldamento)) = 18°C.                                                                          |
|                                                                                                    | L'azione programmata<br>successiva è alle ore 17:00 e a<br>quel punto la temperatura<br>desiderata aumenterà.                                                      |
| 18.0°C 19.0°C<br>∴ ∅ (                                                                                        | Si <b>bypassa provvisoriamente</b> il<br>programma.                                                                                                    |
| Programmato C<br>Lun 17:00 f<br>Lun 17:00 f                                                                   | Temperatura desiderata =<br>temperatura personalizzata =<br>19°C.                                                                                                  |
|                                                                                                    | Alla prossima azione<br>programmata (17:00), il<br>programma verrà riutilizzato.                                                                                   |
| 18.0°C       20.0°C         ○ ♥ €       ○ ♥ €         Programmato       Programmato         Lun       17:20 f | Si <b>cambia modo</b> dal valore<br>programmato al valore<br>preimpostato (Comfort<br>(riscaldam.)).                                                               |
|                                                                                                    | Temperatura desiderata = valore<br>preimpostato (Comfort<br>(riscaldam.)) = 20°C.                                                                                  |
|                                                                                                    | Dopo 2 ore, il programma verrà<br>nuovamente utilizzato (17:20 =><br>20°C).                                                                                        |
| 20.0°C<br>21.0°C<br>21.0°C<br>Programmato<br>Lun 17:20 →<br>Lun 17:20 →                                       | Prima si era <b>cambiato modo</b> dal<br>valore programmato al valore<br>preimpostato, ora si <b>bypassa</b><br><b>provvisoriamente</b> il valore<br>preimpostato. |
|                                                                                                    | Temperatura desiderata =<br>temperatura personalizzata =<br>21°C.                                                                                                  |
|                                                                                                    | Dopo 2 ore, il programma verrà<br>nuovamente utilizzato (17:20 =><br>20°C).                                                                                        |

#### Per impostare il periodo di bypass

Requisito preliminare: Passaggio del livello autorizzazione su Utente finale avanzato.

- 2 Selezionare un valore e premere OK:
  - Permanente
  - ore (2, 4, 6, 8)

#### Esempio di utilizzo: si dà una festa

Se ci si trova nella seguente situazione:

- Si sta usando il seguente programma della temperatura ambiente:
  - Valore preimpostato delle 17:00 (Comfort) = 20°C
  - Valore preimpostato delle 23:00 (Eco) = 18°C
- Questa sera si terrà una festa e si vuole usare il valore preimpostato (Comfort) fino alle 02:00.

Si può allora procedere come segue:

- 1 Impostare il periodo di bypass (ore) su 6 Blocco temperatura.
- 2 Alle 20:00, andare sulla pagina iniziale della temperatura ambiente (Ambiente).
- 3 Premere 💶 per selezionare ்.

**Risultato:** Il valore preimpostato (Comfort) verrà utilizzato fino alle 02:00. Dopo di che, verrà riutilizzato il programma.

#### Esempio di utilizzo: si esce per un paio d'ore

Se ci si trova nella seguente situazione:

- · Si sta usando il seguente programma della temperatura ambiente:
  - Valore preimpostato delle 08:00 (Comfort) = 20°C
  - Valore preimpostato delle 23:00 (Eco) = 18°C
- Alle 14:00, si esce per 3 ore.

Si può allora procedere come segue:

- 1 Impostare il periodo di bypass (ore) su 2 Blocco temperatura.
- 2 Andare sulla pagina iniziale della temperatura ambiente (Ambiente).
- 3 Premere D per selezionare C.

**Risultato:** Per le 2 ore successive, l'ambiente NON verrà riscaldato alla temperatura programmata di 20°C, bensì al valore preimpostato (Eco = 18°C). Trascorse 2 ore, l'ambiente verrà nuovamente riscaldato alla temperatura programmata di 20°C.

Vantaggio:

Si risparmia energia in quanto NON si riscalda inutilmente l'ambiente, e quando si torna a casa l'ambiente è di nuovo caldo.

#### 4.4.4 Controllo con il termostato ambiente -Uso delle pagine iniziali della temperatura manuale

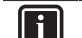

### INFORMAZIONI

L'acqua in uscita è l'acqua che viene inviata ai trasmettitori di calore. La temperatura manuale richiesta viene impostata dall'installatore in base al tipo di trasmettitore di calore. **Esempio:** Il riscaldamento a pavimento è progettato per una temperatura manuale più bassa di quella dei radiatori e dei convettori a pompa di calore e/o dei ventilconvettori. Bisogna solo regolare le impostazioni della temperatura manuale in caso di problemi.

### 4 Funzionamento

### Pagine iniziali tipiche della temperatura manuale

Zona principale:

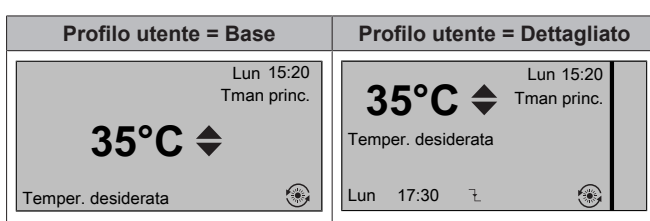

Zona aggiuntiva:

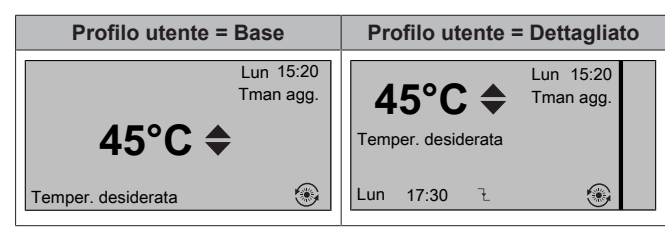

#### Per leggere la temperatura manuale richiesta (originale + aggiuntiva)

Andare sulla pagina iniziale della temperatura manuale (Tman princ. o Tman agg.).

# Per regolare/forzare la temperatura manuale (NON collegata al setpoint della temperatura ambiente)

#### INFORMAZIONI

li

Per vedere se il setpoint della temperatura manuale è collegato al setpoint della temperatura ambiente, vedere "4.4.1 Per determinare qual è il controllo temperatura che si sta utilizzando" a pagina 7.

#### Per regolare la temperatura manuale (originale)

1 Andare sulla pagina iniziale della temperatura manuale originale (Valore principale Tman).

#### INFORMAZIONI

In caso di dipendenza da condizioni meteorologiche, si può modificare il valore di sfalsamento.

#### Per regolare la temperatura manuale (aggiuntiva)

1 Andare sulla pagina iniziale della temperatura manuale aggiuntiva (Tman agg.).

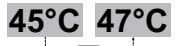

2 Premere O per regolare. Esempio:

### INFORMAZIONI

In caso di dipendenza da condizioni meteorologiche, si può modificare il valore di sfalsamento.

# Per regolare/forzare la temperatura manuale (collegata al setpoint della temperatura ambiente)

i

### INFORMAZIONI

Per vedere se il setpoint della temperatura manuale è collegato al setpoint della temperatura ambiente, vedere "4.4.1 Per determinare qual è il controllo temperatura che si sta utilizzando" a pagina 7.

# Per impostare i valori predefiniti della temperatura manuale (originale)

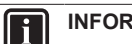

#### INFORMAZIONI

Non è possibile regolare/bypassare la temperatura manuale (originale) per il controllo del termostato ambiente con temperature manuali collegate. Tuttavia, se necessario, è possibile regolare la temperatura manuale richiesta (originale) regolando i valori preimpostati.

#### 

La regolazione della temperatura manuale è permanente, a meno che tale temperatura non segua un programma. In tal caso, il bypass è valido solo fino all'azione programmata successiva.

- 2 Impostare Valori preimpostati in base al grafico seguente.

**Esempio:** La temperatura comfort del termostato ambiente corrisponderà alla temperatura comfort manuale.

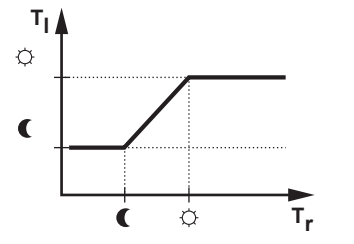

- T<sub>r</sub>: Temperatura ambiente
- T<sub>I</sub>: Temperatura manuale
- 3 Premere O per regolare/bypassare.

#### Per regolare la temperatura manuale (aggiuntiva)

1 Andare sulla pagina iniziale della temperatura manuale aggiuntiva (Tman agg.).

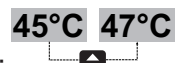

2 Premere O o Per regolare. Esempio:

#### INFORMAZIONI

In caso di dipendenza da condizioni meteorologiche, si può modificare il valore di sfalsamento.

#### 4.4.5 Controllo con il termostato ambiente esterno - Note relative al controllo con il termostato ambiente esterno

Il controllo con il termostato ambiente esterno significa che è possibile controllare quanto segue:

- · La temperatura ambiente sul controllo del termostato esterno
- · La temperatura manuale dell'interfaccia utente (Daikin)

Per controllare la temperatura manuale, si può procedere come segue:

| Si può                                                                                                    | Ubicazione                                         |
|----------------------------------------------------------------------------------------------------|----------------------------------------------------|
| Leggere la temperatura manuale richiesta.                                                                   | Pagine iniziali della                              |
| Regolare la temperatura manuale richiesta.                                                                  | temperatura manuale<br>(originale +<br>aggiuntiva) |
| Cambiare questa condizione soltanto se non<br>è possibile raggiungere la temperatura<br>ambiente richiesta. |                                                    |

Vedere anche: "4.4.4 Controllo con il termostato ambiente - Uso delle pagine iniziali della temperatura manuale" a pagina 9

#### 4.4.6 Controllo con il termostato ambiente esterno - Uso del controllo con il termostato ambiente esterno

#### Per regolare la temperatura manuale (originale)

1 Andare sulla pagina iniziale della temperatura manuale originale (Valore principale Tman).

#### Per regolare la temperatura manuale (aggiuntiva)

1 Andare sulla pagina iniziale della temperatura manuale aggiuntiva (Tman agg.).

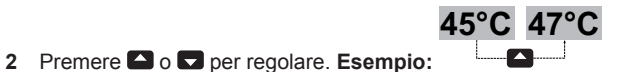

#### INFORMAZIONI

In caso di dipendenza da condizioni meteorologiche, si può modificare il valore di sfalsamento.

### 4.5 Controllo dell'acqua calda sanitaria

#### 4.5.1 Note relative all'acqua calda sanitaria

Il vostro layout sistema potrebbe contenere o meno un serbatoio dell'acqua calda sanitaria. Se non è installato alcun serbatoio, la caldaia fornisce istantaneamente acqua calda sanitaria. Se al contrario è installato un serbatoio, il controllo dell'acqua calda sanitaria varia a seconda del modo serbatoio ACS impostato dall'installatore:

- Modo riscaldamento preventivo e mantenimento
- Modo programmato
- Modo programmato + riscaldamento preventivo e mantenimento

#### INFORMAZIONI

Se è stato generato il codice errore AH e non si è verificata alcuna interruzione della funzione di disinfezione per via della domanda di acqua calda sanitaria, si consiglia di procedere come segue:

- Quando è stato selezionato Acqua calda sanitaria > Modo setp. > Risc. prev. e manten. o R. pr/mant+pr., si consiglia di programmare l'avvio della funzione di disinfezione almeno 4 ore dopo l'ultimo prelievo consistente di acqua calda previsto. Questo avvio può essere impostato tramite le impostazioni installatore (funzione disinfezione).
- Quando è stato selezionato Acqua calda sanitaria > Modo setp. > Solo programm., si consiglia di programmare un Modo econ. conserv. 3 ore prima dell'inizio programmato della funzione disinfezione, per pre-riscaldare il serbatoio.

# 4.5.2 ACS istantanea (senza serbatoio installato)

#### Non applicabile per la Svizzera

Nei casi in cui è presente una richiesta di prelievo di acqua calda, la caldaia eroga l'ACS all'istante.

#### Uso della pagina iniziale dell'ACS istantanea

#### Non applicabile per la Svizzera

A seconda del profilo utente, l'interfaccia utente visualizza una pagina iniziale di base o dettagliata.

| Profilo utente = Base      | Profilo utente = Dettagliato                  |
|----------------------------|-----------------------------------------------|
| Mar 01:03<br>ACS<br>44°C ♦ | 44°C ♦ Mar 01:03<br>ACS<br>Temper. desiderata |
| Temper. desiderata         | · · · · · · · · · · · · · · · · · · ·         |

#### Per regolare la temperatura dell'ACS istantanea

- 1 Andare sulla pagina iniziale dell'ACS istantanea.
- 2 Premere o per regolare la temperatura dell'ACS istantanea (ACS).

La temperatura del setpoint dell'ACS istantanea NON può essere inferiore a 40°C.

#### 4.5.3 Serbatoio

I modi seguenti sono applicabili solo nel caso sia installato un serbatoio e alla loro impostazione abbia provveduto l'installatore.

# Per determinare qual è il modo serbatoio ACS che si sta utilizzando (metodo 1)

Controllare la tabella delle impostazioni installatore compilata dall'installatore.

# Per determinare qual è il modo serbatoio ACS che si sta utilizzando (metodo 2)

Requisito preliminare: Profilo utente = Dettagliato.

- Andare sulla pagina iniziale della temperatura serbatoio ACS (Serbatoio).
- 2 Controllare quali icone sono visualizzate:

| Se è visualizzato | Allora il modo serbatoio ACS =                                |
|-------------------|---------------------------------------------------------------|
| Ð                 | Modo riscaldamento preventivo e<br>mantenimento               |
| ٩                 | Modo programmato                                              |
| \$ Ð              | Modo programmato + riscaldamento<br>preventivo e mantenimento |

#### Modo riscaldamento preventivo e mantenimento

Nel modo riscaldamento preventivo e mantenimento (<sup>®</sup>), il serbatoio ACS riscalda continuamente fino alla temperatura mostrata alla pagina iniziale della temperatura serbatoio ACS (per esempio: 50°C).

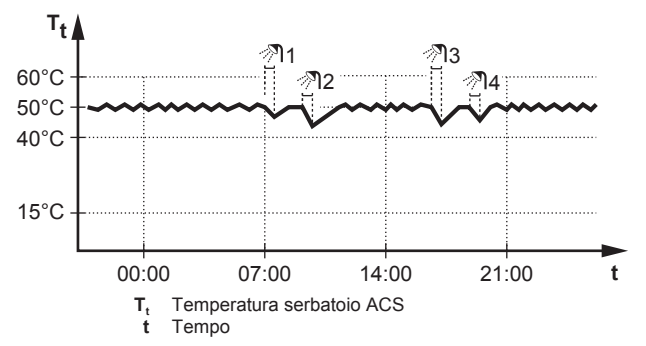

#### 

Quando il modo del serbatoio ACS è il riscaldamento preventivo e mantenimento, il rischio di una carenza di capacità e di comfort è elevato. In caso di funzionamento frequente del riscaldamento preventivo e mantenimento, la funzione di riscaldamento ambiente viene regolarmente interrotta.

#### Modo programmato

Nel modo programmato (<sup>(2)</sup>), il serbatoio ACS produce acqua calda in base ad un programma. Il periodo migliore per consentire al serbatoio di produrre acqua calda è quello notturno, perché la domanda di riscaldamento ambiente è minore.

#### Esempio:

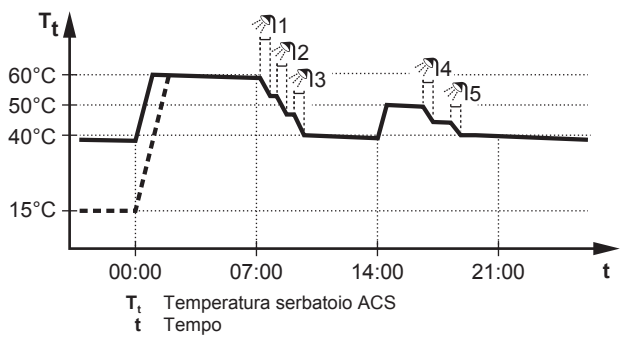

- Inizialmente, la temperatura serbatoio ACS è identica alla temperatura dell'acqua sanitaria che entra nel serbatoio ACS (esempio: 15°C).
- Alle ore 00:00 il serbatoio ACS è programmato per riscaldare l'acqua ad un valore preimpostato (esempio: Comfort conservaz. = 60°C).
- Durante la mattinata, l'acqua calda viene consumata e la temperatura serbatoio ACS diminuisce.
- Alle ore 14:00 il serbatoio ACS è programmato per riscaldare l'acqua ad un valore preimpostato (esempio: Modo econ. conserv.
   = 50°C). L'acqua calda è nuovamente disponibile.
- Durante il pomeriggio e la sera, si consuma nuovamente acqua calda e la temperatura serbatoio ACS torna a diminuire.
- Alle 00:00 del giorno successivo, il ciclo si ripete.

#### Modo programmato + riscaldamento preventivo e mantenimento

Nel modo programmato + riscaldamento preventivo e mantenimento ((\*) (\*), il controllo dell'acqua calda sanitaria è lo stesso di quello del modo programmato. Tuttavia, quando la temperatura del serbatoio ACS scende al di sotto di un valore preimpostato (=temperatura serbatoio del riscaldamento preventivo e mantenimento – valore isteresi; esempio: 35°C), il serbatoio ACS si riscalda fino a raggiungere il setpoint del riscaldamento preventivo e mantenimento (esempio: 45°C). Questo assicura che sia sempre disponibile una quantità minima di acqua calda.

#### Esempio:

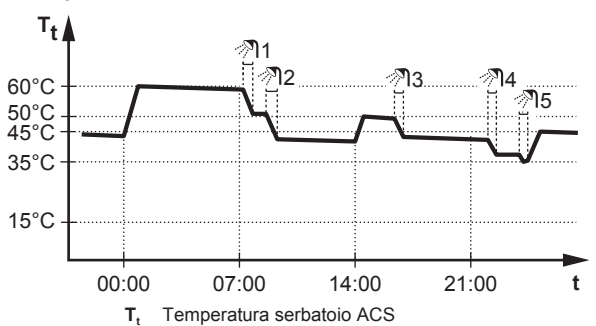

t Tempo C Comfort conservaz.

- 60°C Comfort conservaz. 50°C Modo econ. conserv.
- 45°C Risc. prev. e manten.
- 35°C Temperatura serbatoio di riscaldamento preventivo e mantenimento – valore dell'isteresi

Nel modo programmato + riscaldamento preventivo e mantenimento, si possono eseguire le azioni seguenti:

| Si può                                          | Ubicazione    |
|-------------------------------------------------|---------------|
| Eseguire le stesse azioni del modo programmato. | <u> </u>      |
| Regolare il valore preimpostato (Risc. prev. e  | Struttura dei |
| manten.).                                       | menu          |

Vedere anche:

- "Modo programmato" a pagina 12
- "4.7 Valori preimpostati e programmi" a pagina 17

# Uso della pagina iniziale della temperatura serbatoio ACS

#### Pagine iniziali tipiche della temperatura serbatoio ACS

A seconda del profilo utente, l'interfaccia utente visualizza una pagina iniziale di base o dettagliata. Gli esempi nelle figure sotto si riferiscono al modo serbatoio ACS = Programmato.

| Profilo utente = Base          | Profilo utente = Dettagliato                   |
|--------------------------------|------------------------------------------------|
| Lun 15:20<br>Serbatoio         | 60°C Serbatoio                                 |
| 60°C <b>≑</b>                  | Comfort conservaz.<br>▲ ② ♀ ▶<br>Mar 00:00 ₣ ↗ |
| Comon conservaz. <sup>#1</sup> |                                                |

#### Per leggere e regolare la temperatura di riscaldamento preventivo e mantenimento desiderato (nel modo programmato e di riscaldamento preventivo e mantenimento)

**Risultato:** Si può leggere la temperatura di riscaldamento preventivo e mantenimento desiderata.

2 Premere 🗠 o 🔽 per regolare.

Per leggere e bypassare la temperatura attiva o la temperatura desiderata programmata successiva (nel modo programmato o nel modo programmato + di riscaldamento preventivo e mantenimento)

1 Andare sulla pagina iniziale della temperatura serbatoio ACS (Serbatoio).

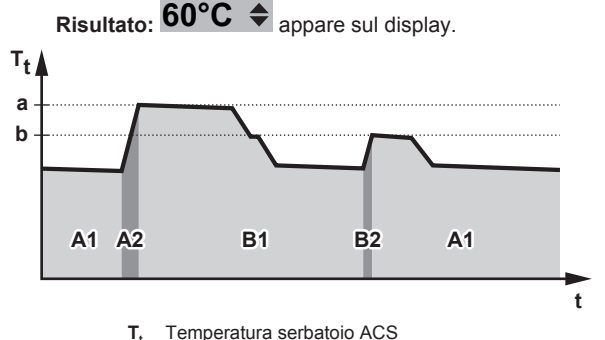

t Tempo

| Durante il periodo | Si può leggere…                     |
|--------------------|-------------------------------------|
| A1                 | L'azione programmata successiva (a) |
| A2                 | L'azione attiva ( <b>a</b> )        |
| B1                 | L'azione programmata successiva (b) |

Guida di consultazione per l'utente 12

CHYHBH05+08AA + EHYKOMB33AA Sistema ibrido Daikin per pompa di calore a sorgente di calore multipla 4P471762-1 – 2016.12

| Durante il periodo | Si può leggere…     |
|--------------------|---------------------|
| B2                 | L'azione attiva (b) |

2 Premere ▲ o ➡ per bypassare. Nota: Se la temperatura desiderata dipende dalle condizioni meteorologiche, non è possibile cambiarla nella pagina iniziale.

# Esempio di utilizzo: Si ha bisogno di più acqua calda di quella programmata

Se ci si trova nella seguente situazione:

- Ora attuale = 10:30
- Azione programmata successiva del serbatoio ACS = Riscaldamento al valore preimpostato (Eco; esempio: 55°C e sufficiente per 2 persone) alle 14:00
- Questa sera sarà necessario poter disporre di acqua calda per 3 persone

Si può allora procedere come segue:

- 1 Andare sulla pagina iniziale della temperatura serbatoio ACS (Serbatoio).
- 2 Forzare l'azione programmata successiva passando da 55°C a 60°C.

#### Vantaggi:

- · Si avrà una quantità di acqua calda sufficiente (= confortevole).
- NON si deve cambiare programma (= facile).
- NON si deve attivare il modo surriscaldamento del serbatoio ACS (= risparmio energetico).

#### Uso del modo surriscaldamento del serbatoio ACS

#### Note relative al modo surriscaldamento del serbatoio ACS

Si può usare il modo surriscaldamento del serbatoio ACS per iniziare immediatamente il riscaldamento dell'acqua al valore preimpostato (Comfort conserv.). Tuttavia, questo comporta un consumo aggiuntivo di energia.

# Per controllare se il modo surriscaldamento del serbatoio ACS è attivo

- 1 Andare sulla pagina iniziale della temperatura serbatoio ACS (Serbatoio).
- 2 Controllare quanto segue:
  - Nel profilo utente = Base: Se è visualizzato φ, il modo surriscaldamento del serbatoio ACS è attivo.
  - Nel profilo utente = Dettagliato: Se è selezionato ↔, il modo surriscaldamento del serbatoio ACS è attivo.

# Per attivare il modo surriscaldamento del serbatoio ACS (profilo utente=base)

- 1 Andare sulla pagina iniziale della temperatura serbatoio ACS (Serbatoio).
- 2 Premere D per più di 5 secondi.

# Per attivare il modo surriscaldamento del serbatoio ACS (profilo utente=dettagliato)

- 1 Andare sulla pagina iniziale della temperatura serbatoio ACS (Serbatoio).
- 2 Premere **■** per selezionare <del>\*</del>.

# Esempio di utilizzo: si presenta un bisogno immediato di più acqua calda

Se ci si trova nella seguente situazione:

• Si è già consumata gran parte dell'acqua calda.

• Non si può attendere che l'azione programmata successiva riscaldi il serbatoio ACS.

In tal caso, si può attivare il modo surriscaldamento del serbatoio ACS.

Vantaggio: Il serbatoio ACS inizia immediatamente a riscaldare l'acqua al valore preimpostato (Comfort conserv.).

### INFORMAZIONI

Quando è attivo il modo surriscaldamento del serbatoio ACS, è presente un rischio elevato di problemi di riscaldamento ambiente e di comfort a causa della limitazione della capacità. In caso di funzionamento frequente dell'acqua calda sanitaria, si verificheranno delle interruzioni frequenti e lunghe del riscaldamento ambiente.

### 4.6 Uso avanzato

#### 4.6.1 Modifica del livello autorizzazione utente

La quantità di informazioni che è possibile leggere nella struttura dei menu dipende dal proprio livello autorizzazione utente:

- Utente finale (= default)
- · Uten. fin. av.: Si possono leggere più informazioni.

# Impostazione del livello autorizzazione utente su Utente finale avanzato

- 1 Andare al menu principale o su uno dei suoi menu secondari:
- 2 Premere 🛈 per più di 4 secondi.

**Risultato:** Il livello autorizzazione utente passa a Uten. fin. av.. Sono visualizzate delle informazioni aggiuntive e il segno "+" viene aggiunto al titolo del menu. Il livello autorizzazione utente rimane su Uten. fin. av. se non diversamente impostato.

#### Impostazione del livello autorizzazione utente su Utente finale

1 Premere D per più di 4 secondi.

**Risultato:** Il livello autorizzazione utente passa a Utente finale. L'interfaccia utente torna alla schermata iniziale predefinita.

### 4.6.2 Uso della modalità silenziosa

#### Note relative alla modalità silenziosa

Si può:

- Disattivare completamente la modalità silenziosa
- Attivare manualmente un livello di modalità silenziosa fino all'azione programmata successiva
- Usare e programmare un programma della modalità silenziosa

#### INFORMAZIONI

Quando è attiva la modalità silenziosa, potrebbe verificarsi una riduzione delle prestazioni.

#### Per controllare se è attiva la modalità silenziosa

- 1 Premere D per andare su una delle pagine iniziali.
- 2 Se è visualizzato 📾, la modalità silenziosa è attiva.

#### Per usare la modalità silenziosa

**Requisito preliminare:** Passaggio del livello autorizzazione su Utente finale avanzato.

- Andare a [3]: E > Modalità silenziosa.
- 2 Eseguire una delle azioni seguenti:

# 4 Funzionamento

| Se si vuole                                        | Allora                                                       |
|----------------------------------------------------|--------------------------------------------------------------|
| Disattivare completamente la modalità silenziosa   | Selezionare Sempre SPENTO e premere <b>OX</b> .              |
| Usare e programmare un<br>programma della modalità | <ul> <li>Selezionare Automatico e<br/>premere OK.</li> </ul> |
| silenziosa                                         | <ul> <li>Programmare un<br/>programma. Vedere</li> </ul>     |
|                                                    | "4.7.2 Uso e                                                 |
|                                                    | programmazione dei programmi" a pagina 17.                   |

#### Esempio di utilizzo: un bambino piccolo che dorme al pomeriggio

Se ci si trova nella seguente situazione:

- Si è programmato un programma di modalità silenziosa:
- Durante la notte: Livello 3 (= assolutamente silenzioso).
- Durante il giorno: OFF per assicurare la capacità di riscaldamento sistema.
- Tuttavia, nel pomeriggio c'è un bambino piccolo che dorme e si vuole mantenere silenzioso il sistema.

#### Si può allora procedere come segue:

Requisito preliminare: Passaggio del livello autorizzazione su Utente finale avanzato.

- Andare a [3]: 🗁 > Modalità silenziosa. 1
- Selezionare Attivato e premere OK. 2

#### Vantaggio:

L'unità esterna funziona al livello più silenzioso.

#### 4.6.3 Uso del modo vacanza

#### Note relative al modo vacanza

Durante le vacanze, si può utilizzare il modo vacanza per discostarsi dai normali programmi senza doverli modificare. Si può solo usare il modo vacanza se il controllo della temperatura = controllo con termostato ambiente. Vedere anche "4.4.1 Per determinare qual è il controllo temperatura che si sta utilizzando" a pagina 7.

L'uso del modo vacanza tipicamente consiste nelle fasi sequenti:

Configurazione della vacanza per una delle situazioni seguenti: 1

| Situazione                              | Allora                                                                                                    |  |
|-----------------------------------------|----------------------------------------------------------------------------------------------------|--|
| Durante la vacanza si<br>rimane a casa  | Si deve selezionare un giorno: il<br>riscaldamento ambiente avverrà in<br>base alla temperatura ambiente<br>desiderata del giorno selezionato.                                                      |  |
| Durante la vacanza si<br>va via da casa | Si devono configurare le impostazioni del riscaldamento ambiente.                                                                                                    |  |
|                                         | <ul> <li>Il riscaldamento ambiente avverrà in<br/>base a queste impostazioni.</li> </ul>                                                                                                    |  |
|                                         | <ul> <li>II funzionamento dell'acqua calda<br/>sanitaria può essere ATTIVATO o<br/>DISATTIVATO. Se si decide di<br/>mantenerlo DISATTIVATO, il modo<br/>disinfezione rimane in funzione.</li> </ul> |  |

#### 2 Attivazione del modo vacanza.

- · Se NON si attiva il modo, le impostazioni vacanza configurate NON verranno utilizzate.
- Se si attiva il modo:

| Periodo            | Allora                                                          |
|--------------------|-----------------------------------------------------------------|
| Prima e dopo la    | Verranno utilizzati i normali                                   |
| vacanza            | programmi.                                                      |
| Durante la vacanza | Verranno utilizzate le impostazioni per la vacanza configurate. |

#### Per controllare se il modo vacanza è attivato e/o in funzione

- 1 Premere D per andare su una delle pagine iniziali.
- Controllare quanto segue: 2

| Se è visualizzato                          | Allora                                                                                                    |
|--------------------------------------------|----------------------------------------------------------------------------------------------------|
|                                            | Uno dei modi vacanza<br>seguenti è attivato:                                                                                      |
|                                            | <ul> <li>II modo vacanza (Fuori<br/>casa) è attivato, ma NON<br/>ancora in funzione.</li> </ul>                                   |
|                                            | <ul> <li>Il modo vacanza (A casa) è<br/>attivato. Non è possibile<br/>vedere se il modo vacanza è<br/>già in funzione.</li> </ul> |
| Lun 15:20<br>Vacanza<br>Finché 16 Feb 2013 | Il modo vacanza (Fuori casa) è attivato e in funzione.                                                                            |
| Temp. effettiva 12.0°C                     |                                                                                                    |

#### Per configurare la vacanza (quando si rimane a casa)

Requisito preliminare: Passaggio del livello autorizzazione su Utente finale avanzato

- 1 Andare a [2.2]: 🖼 > Vacanza > Modo vacanza.
- 2 Selezionare A casa.
- 3 Configurare le impostazioni del modo vacanza (quando si rimane a casa).
- 4 Attivare il modo vacanza.

#### Possibili impostazioni del modo vacanza (quando si rimane a casa)

| Impostazione        | Descrizione                                |
|---------------------|--------------------------------------------|
| Da e Finché         | Primo e ultimo giorno della vacanza.       |
| Usare               | Programma giorno usato durante la vacanza. |
| programma<br>giorno | Esempio: Sabato                            |

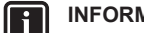

**INFORMAZIONI** 

Passare su Uten. fin. av. per cambiare l'impostazione Usare programma giorno setting.

#### Per configurare la vacanza (quando si va via da casa)

Requisito preliminare: Passaggio del livello autorizzazione su Utente finale avanzato.

- 1 Andare a [2.2]: 🖼 > Vacanza > Modo vacanza.
- Selezionare Fuori casa. 2
- Configurare le impostazioni del modo vacanza (quando si va 3 via da casa).
- 4 Attivare il modo vacanza.

#### Possibili impostazioni del modo vacanza (quando si va via da casa)

| Impostazione  | Descrizione                                                                               |
|---------------|-------------------------------------------------------------------------------------------|
| Da e Finché   | Primo e ultimo giorno della vacanza.                                                      |
| Modo funz.    | Modo funzionamento usato durante la vacanza.                                              |
| Riscaldamento | Setpoint utilizzato durante la vacanza, quando<br>l'unità funziona in modo riscaldamento. |

| Impostazione | Descrizione                                                                                                |
|--------------|----------------------------------------------------------------------------------------------------|
| ACS          | Portare nello stato ATTIVATO o DISATTIVATO il funzionamento dell'acqua calda sanitaria durante la vacanza. |

#### INFORMAZIONI

i

Si possono cambiare solo le impostazioni Da e Finché del livello Utente finale. Per modificare le altre impostazioni, occorre passare al livello Uten. fin. av..

#### Per attivare o disattivare il modo vacanza

Requisito preliminare: È stata configurata la vacanza.

- 1 Andare a [2.1]: 🕮 > Vacanza > Vacanza.
- 2 Eseguire una delle azioni seguenti:
  - Per attivare, selezionare Sì e premere OK.
  - Per disattivare, selezionare No e premere OK.

#### Esempio di utilizzo: si parte nel periodo invernale

Se ci si trova nella seguente situazione:

- Nel giro di 2 giorni, si decide di partire per 2 settimane nel periodo invernale.
- Si desidera risparmiare energia, ma impedire un abbassamento eccessivo della temperatura in casa.

#### Si può allora procedere come segue:

Requisito preliminare: Passaggio del livello autorizzazione su Utente finale avanzato.

Configurare la vacanza. Andare a [2]: 🖼 > Vacanza e 1 configurare le seguenti impostazioni:

| Impostazione  | Valore           |
|---------------|------------------|
| Modo vacanza  | Fuori casa       |
| Da            | 2 febbraio 2014  |
| Finché        | 16 febbraio 2014 |
| Modo funz.    | Riscaldamento    |
| Riscaldamento | 12°C             |

- 2 Attivare il modo vacanza
  - Andare a [2.1]: E > Vacanza > Vacanza.
  - Selezionare Sì e premere OK.

#### Vantaggio:

- · Prima e dopo la vacanza, verrà utilizzata il programma normale.
- Durante la vacanza, si risparmierà energia e si impedirà un eccessivo abbassamento della temperatura in casa.

#### Esempio di utilizzo: si torna a casa durante la vacanza

Se ci si trova nella seguente situazione:

- È stato configurato e attivato il modo vacanza (Fuori casa).
- Durante la vacanza, si torna a casa per poche ore e si desidera utilizzare il programma normale.

Si può allora procedere come segue:

- 1 Disattivare il modo vacanza.
- 2 Quando si riparte, attivare nuovamente il modo vacanza.

#### Vantaggio:

NON si deve cambiare programma o la configurazione vacanza.

#### 4.6.4 Lettura delle informazioni

#### Per leggere le informazioni

Requisito preliminare: Passaggio del livello autorizzazione su Utente finale avanzato.

1 Andare a [6]: 🖾 > Informazioni.

#### Informazioni che è possibile leggere

| Nel menu                                                                                                    | Si può leggere                                                                                                    |
|----------------------------------------------------------------------------------------------------|----------------------------------------------------------------------------------------------------|
| [6.1] Informazioni sensore                                                                                                    | Temperatura ambiente, del<br>serbatoio o dell'ACS, esterna e<br>temperatura manuale. (se<br>applicabile)                                                                                                    |
| [6.2] Misurazione energia                                                                                                    | Energia prodotta, elettricità<br>consumata e gas consumato.                                                                                                    |
| [6.3] Gestione errore                                                                                                    | Storico errori e numero contatto/<br>assistenza clienti.                                                                                                    |
| [6.4] Livello autorizzazione utente                                                                                                    | Livello autorizzazione utente corrente.                                                                                                    |
| [6.5] Attuatori                                                                                                    | Stato/modo di ciascun attuatore.<br><b>Esempio:</b> Pompa acqua calda<br>sanitaria ATTIVATA/<br>DISATTIVATA.                                                                                                    |
| [6.6] Modi operativi                                                                                                    | Modo funzionamento corrente.<br>Esempio: Modo sbrinamento/<br>ritorno olio.                                                                                                    |
| [6.7] Ore di funzionamento                                                                                                    | Ore di funzionamento del sistema.                                                                                                    |
|                                                                                                    |                                                                                                    |
| [6.8] Versione                                                                                                    | Informazioni sulla versione del sistema.                                                                                                    |
| [6.8] Versione Nel menu                                                                                                    | Informazioni sulla versione del sistema. Si può leggere                                                                                                    |
| [6.8] Versione           Nel menu           [6.1] Informazioni sensore                                                                                                    | Informazioni sulla versione del<br>sistema.<br>Si può leggere<br>Temperatura ambiente, del<br>serbatoio o dell'ACS, esterna e<br>temperatura manuale. (se<br>applicabile)                                                                                                    |
| [6.8] Versione         Nel menu         [6.1] Informazioni sensore         [6.3] Gestione errore                                                                           | Informazioni sulla versione del<br>sistema.<br>Si può leggere<br>Temperatura ambiente, del<br>serbatoio o dell'ACS, esterna e<br>temperatura manuale. (se<br>applicabile)<br>Storico errori e numero contatto/<br>assistenza clienti.                                                                                                    |
| [6.8] Versione         Nel menu         [6.1] Informazioni sensore         [6.3] Gestione errore         [6.4] Livello autorizzazione utente                               | Informazioni sulla versione del<br>sistema.<br>Si può leggere<br>Temperatura ambiente, del<br>serbatoio o dell'ACS, esterna e<br>temperatura manuale. (se<br>applicabile)<br>Storico errori e numero contatto/<br>assistenza clienti.<br>Livello autorizzazione utente<br>corrente.                                                                                                    |
| Nel menu         [6.1] Informazioni sensore         [6.3] Gestione errore         [6.4] Livello autorizzazione utente         [6.5] Attuatori                              | Informazioni sulla versione del<br>sistema.<br>Si può leggere<br>Temperatura ambiente, del<br>serbatoio o dell'ACS, esterna e<br>temperatura manuale. (se<br>applicabile)<br>Storico errori e numero contatto/<br>assistenza clienti.<br>Livello autorizzazione utente<br>corrente.<br>Stato/modo di ciascun attuatore.<br>Esempio: Pompa acqua calda<br>sanitaria ATTIVATA/<br>DISATTIVATA.                                                                                                    |
| Nel menu         [6.1] Informazioni sensore         [6.3] Gestione errore         [6.4] Livello autorizzazione utente         [6.5] Attuatori         [6.6] Modi operativi | Informazioni sulla versione del<br>sistema.<br><b>Si può leggere</b><br>Temperatura ambiente, del<br>serbatoio o dell'ACS, esterna e<br>temperatura manuale. (se<br>applicabile)<br>Storico errori e numero contatto/<br>assistenza clienti.<br>Livello autorizzazione utente<br>corrente.<br>Stato/modo di ciascun attuatore.<br><b>Esempio:</b> Pompa acqua calda<br>sanitaria ATTIVATA/<br>DISATTIVATA.<br>Modo funzionamento corrente.<br><b>Esempio:</b> Modo sbrinamento/<br>ritorno olio. |

#### 4.6.5 Configurazione di data, ora, unità di misura, contrasto e retroilluminazione

#### Per configurare ora e data

Requisito preliminare: Passaggio del livello autorizzazione su Utente finale avanzato.

1 Andare a [1]: 5 > Imposta ora/data.

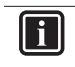

INFORMAZIONI

Passare a Uten. fin. av. per cambiare l'ora legale e il formato ora 12/24h.

#### Per configurare le unità di misura

Requisito preliminare: Passaggio del livello autorizzazione su Utente finale avanzato.

Andare a [7.6]: Solutionary - Impostazioni utente - Unità di misura.

#### Impostazioni delle unità di misura possibili

| Impostazione     | Unità di misura possibili   |
|------------------|-----------------------------|
| Punto decimale   | Punto                       |
|                  | <ul> <li>Virgola</li> </ul> |
| Temperatura      | • °C                        |
|                  | • °F                        |
| Energia prodotta | • kWh                       |
|                  | <ul> <li>MBtu</li> </ul>    |
| Portata          | • l/min                     |
|                  | • GPM                       |
| Efficienza       | • UE                        |
|                  | • USA                       |
| Gas consumato    | • m <sup>3</sup>            |
|                  | • ft <sup>3</sup>           |
|                  | • kWh                       |

#### Per configurare il contrasto dell'interfaccia utente

**Requisito preliminare:** Passaggio del livello autorizzazione su Utente finale avanzato.

1 Andare a [7.1.1]: 🗁 > Impostazioni utente > Display > Contrasto.

# Per configurare il tempo retroilluminazione LCD dell'interfaccia utente

**Requisito preliminare:** Passaggio del livello autorizzazione su Utente finale avanzato.

 Andare a [7.1.2]: □ > Impostazioni utente > Display > Tempo retroill. LCD.

#### 4.6.6 Configurazione del profilo utente e delle pagine iniziali

#### Per impostare un profilo utente

**Requisito preliminare:** Passaggio del livello autorizzazione su Utente finale avanzato.

- Andare a [7.1.3]: Impostazioni utente > Display > Profilo utente.
- 2 Selezionare un profilo utente e premere **OK**.

#### Profili utente possibili

Se il profilo utente = Dettagliato, si possono vedere e fare più cose sulle pagine iniziali.

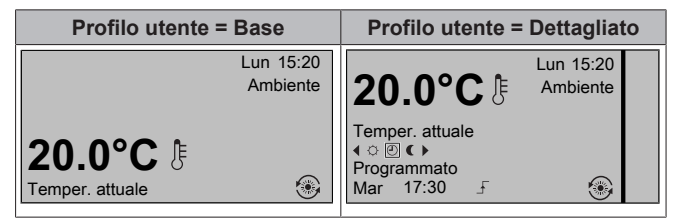

# Per configurare quali pagine iniziali rendere disponibili all'utente finale

**Requisito preliminare:** Passaggio del livello autorizzazione su Utente finale avanzato.

**Risultato:** Sono elencate le pagine iniziali possibili per il proprio layout sistema.

- 2 Selezionare una pagina iniziale e premere OK.
- 3 Eseguire una delle azioni seguenti:

#### 4.6.7 Bloccaggio e sbloccaggio di pulsanti e funzioni

#### Note relative al bloccaggio e sbloccaggio

Si possono utilizzare i seguenti modi di bloccaggio:

- Blocco pulsanti: Blocca tutti i pulsanti per impedire ai bambini di cambiare impostazioni.
- Blocco funzione: Blocca una funzione specifica per impedire a chiunque di cambiare le impostazioni del sistema.

#### Blocchi funzione possibili

| Blocco                   | Se attivo, non sarà possibile                                                                               |
|--------------------------|----------------------------------------------------------------------------------------------------|
| Ambiente Attiv./Disatt.  | Portare su ATTIVATO o<br>DISATTIVATO il controllo della<br>temperatura ambiente.                            |
| TAU Attiv./Disattiv.     | Portare su ATTIVATO o<br>DISATTIVATO il controllo della<br>temperatura manuale (originale +<br>aggiuntiva). |
| Serbatoio Attiv./Disatt. | Portare su ATTIVATO o<br>DISATTIVATO il controllo<br>dell'acqua calda sanitaria.                            |
| Temperatura su/giù       | Regolare le temperature.                                                                                    |
| Modalità silenziosa      | Usare la modalità silenziosa.                                                                               |
| Vacanza                  | Usare il modo vacanza.                                                                                      |
| Modo funz.               | Impostare il modo funzionamento ambiente.                                                                   |
| Impostazioni utente      | Cambiare le impostazioni in [7]:<br>🖼 > Impostazioni utente.                                                |
| ACS On/OFF               | Portare su ATTIVATO o<br>DISATTIVATO il controllo<br>dell'acqua calda sanitaria<br>istantanea.              |

#### Per controllare se il bloccaggio è attivo

- 1 Premere D per andare su una delle pagine iniziali.
- 2 Se è visualizzato a, il blocco pulsanti è attivo.

**Nota:** se ci si trova su una pagina iniziale e si cerca di usare una funzione che è bloccata, appare **a** per 1 secondo.

#### Per attivare o disattivare il blocco pulsanti

- 1 Premere 🙆 per andare su una delle pagine iniziali.
- 2 Premere 🖾 per più di 5 secondi.

#### Per attivare o disattivare un blocco funzione

- 1 Premere 🖾 per andare alla struttura dei menu.
- 2 Premere OK per più di 5 secondi.
- 3 Selezionare una funzione e premere **OK**.
- 4 Selezionare Blocca o Sblocca, quindi premere OK.

#### 4.7 Valori preimpostati e programmi

#### 4.7.1 Uso dei valori preimpostati

#### Note relative ai valori preimpostati

Si possono definire dei valori preimpostati per controlli multipli. I valori preimpostati facilitano l'utilizzo del medesimo valore in molti punti (programmi e pagina iniziale della temperatura ambiente (° e C )). Se si desidera cambiare il valore, è necessario farlo solo in un punto.

#### Per definire i valori preimpostati

- Andare a [7.4]: 🕮 > Valori preimpostati > Impostazioni utente. 1
- 2 Selezionare il controllo per il quale si vuole definire un valore preimpostato. Esempio: Temperatura ambiente.
- Selezionare un valore preimpostato e premere OK. Esempio: 3 Comfort (riscaldam.).
- 4 Selezionare una temperatura e premere OK

#### Valori preimpostati possibili

| Controllo               | Valore<br>preimpostato | Dove viene utilizzato                                                                                                    |
|-------------------------|------------------------|----------------------------------------------------------------------------------------------------|
| Temperatura<br>ambiente | Comfort<br>Eco         | Programmi della temperatura ambiente                                                                                                    |
|                         |                        | <ul> <li>Pagina iniziale della<br/>temperatura ambiente (○<br/>e €) se il profilo utente =<br/>Dettagliato</li> </ul>                     |
| Temperatura             | Comfort conservaz.     | Programma della                                                                                                    |
| serbatoio               | Modo econ. conserv.    | temperatura serbatoio ACS se il modo serbatoio ACS è                                                                                      |
|                         |                        | <ul> <li>Programmato</li> </ul>                                                                                                    |
|                         |                        | Programmato +     riscaldamento preventivo     e mantenimento                                                                             |
|                         | Risc. prev. e manten.  | Programma della<br>temperatura serbatoio ACS<br>se il modo serbatoio ACS =<br>Programmato +<br>riscaldamento preventivo e<br>mantenimento |
| Livello silenzios       | 0                      | Utilizzato quando la<br>modalità silenziosa è<br>impostata su Attivato                                                                    |
| Prezzo                  | Alto                   | Utilizzato quando il modo                                                                                                    |
| elettricità             | Medio                  | risparmio (impostazione<br>dell'installatore) è impostato                                                                                 |
|                         | Basso                  | su Economico.                                                                                                    |
| Prezzo<br>combustibile  |                        | Utilizzato quando il modo<br>risparmio (impostazione<br>dell'installatore) è impostato<br>su Economico.                                   |

#### 4.7.2 Uso e programmazione dei programmi

#### Note relative ai programmi

A seconda del layout sistema e della configurazione dell'installatore, possono essere disponibili dei programmi (predefiniti e/o definiti dall'utente) per una molteplicità di controlli.

Si può:

- Selezionare i programmi che si desidera utilizzare correntemente.
- Programmare i propri programmi se i programmi predefiniti non sono soddisfacenti. Le azioni che è possibile programmare sono specifiche dei controlli.

#### Azioni possibili per ogni controllo

| Controllo                                                                                         | Azioni possibili                                                                                           |  |
|---------------------------------------------------------------------------------------------------|----------------------------------------------------------------------------------------------------|--|
| Temperatura<br>ambiente                                                                           | Programmare quando riscaldare o raffreddare un ambiente:                                                   |  |
|                                                                                                   | <ul> <li>Comfort (valore preimpostato)</li> </ul>                                                          |  |
|                                                                                                   | <ul> <li>Eco (valore preimpostato)</li> </ul>                                                              |  |
|                                                                                                   | <ul> <li>[Temperatura personalizzata]</li> </ul>                                                           |  |
| Temperatura<br>serbatoio ACS                                                                      | Programmare quando riscaldare il<br>serbatoio ACS:                                                         |  |
|                                                                                                   | <ul> <li>Comfort conserv. (valore preimpostato)<sup>(a)</sup></li> </ul>                                   |  |
|                                                                                                   | <ul> <li>Eco conservaz. (valore preimpostato)<sup>(a)</sup></li> </ul>                                     |  |
|                                                                                                   | <ul> <li>Arresto conserv. <sup>(b)</sup></li> </ul>                                                        |  |
| Modalità silenziosa                                                                               | Programmare quando l'unità deve usare quale livello di modalità silenziosa:                                |  |
|                                                                                                   | Livello 2                                                                                                  |  |
|                                                                                                   | • OFF                                                                                                    |  |
| (Solo per pompa<br>dell'acqua calda<br>sanitaria fornita in<br>loco per il ritorno<br>secondario) | Programmare quando dev'essere portata su<br>ATTIVATO e DISATTIVATO la pompa<br>dell'acqua calda sanitaria. |  |
| Pompa dell'acqua calda sanitaria                                                                  |                                                                                                    |  |
| Prezzo<br>dell'elettricità                                                                        | Programmare quando è valida una certa tariffa per l'elettricità.                                           |  |
| (a) Avviare il riscaldamento fino a quando il setpoint                                            |                                                                                                    |  |

desiderato (Comfort/Eco) viene raggiunto Arrestare il riscaldamento, anche se non è ancora stata (b) raggiunta la temperatura desiderata; per esempio: se le tariffe dell'energia elettrica sono più alte durante il giorno, si può programmare un arresto alle 06:00.

#### Per selezionare il programma che si desidera utilizzare correntemente

- Andare a [5]: E > Seleziona programmi.
- Selezionare il controllo per il quale si vuole utilizzare un 2 programma. Esempio: [5.1] Temperatura ambiente.
- Selezionare il modo funzionamento che si desidera per 3 utilizzare un programma. Esempio: [5.1.1] Riscaldamento .
- Selezionare un programma predefinito o definito dall'utente e premere OK.

#### Per programmare un programma

- Andare a [7.3]: 🖼 > Impostazioni utente > Programmi 1 impostati.
- 2 Aprire un programma vuoto, predefinito o definito dall'utente.
  - Cambiarlo.
- 4 Salvarlo

3

Linee guida per la programmazione

| Programma riscaldam. impostato |                        |  |
|--------------------------------|------------------------|--|
| Lun                            | 07:00 Comfort          |  |
|                                | Elimina riga           |  |
|                                | Cancella progr. giorno |  |
|                                | Copia giorno           |  |
|                                | Salva programma        |  |
|                                | :                      |  |
| OK Sel                         | ezione 📤 Scorrimento   |  |

Si può:

- · Eliminare delle righe dal programma
- Cancellare un programma giorno
- · Copiare un programma da un giorno agli altri

# 4 Funzionamento

#### Esempio di utilizzo: in caso di lavoro con un sistema a 3 turni

Se si lavora con un sistema a 3 turni, si può procedere nel modo seguente:

- 1 Programmare 3 programmi temperatura ambiente in modo riscaldamento e assegnare loro dei nomi appropriati. **Esempio:** TurnoMattino, TurnoGiorno e TurnoNotte
- 2 Selezionare il programma che si desidera utilizzare correntemente.

#### 4.7.3 Programmi: Esempio

#### INFORMAZIONI

Le procedure per organizzare altri programmi sono simili.

In questo esempio:

- Programma temperatura ambiente nel modo riscaldamento
- Lunedì = Martedì = Mercoledì = Giovedì = Venerdì
- Sabato = Domenica

#### Per programmare il programma

- 2 Selezionare Vuoto e premere OK.
- Programmare il programma per lunedì. Per ulteriori informazioni, vedere sotto.
- 4 Copiare da lunedì a martedì, mercoledì, giovedì e venerdì. Per ulteriori informazioni, vedere sotto.
- 5 Programmare il programma per sabato.
- 6 Copiare da sabato a domenica.
- 7 Salvare il programma e assegnargli un nome. Per ulteriori informazioni, vedere sotto.

#### Per programmare il programma per lunedì

- 1 Usare 🖾 e 🔽 per selezionare lunedì.
- 2 Premere D per accedere al programma per lunedì.
- **3** Programmare il programma per lunedì:
  - Usare e per selezionare una voce.
  - Usare e per cambiare il valore di una voce.

#### Per copiare da un giorno a un altro

- 1 Selezionare il giorno da cui si vuole copiare e premere II. Esempio: Lunedi.
- 2 Selezionare Copia giorno e premere OK.
- Selezionare i giorni nei quali copiare Sì e premere IS.
   Esempio: Martedi = Sì, Mercoledi = Sì, Giovedi = Sì e Venerdi = Sì.

#### Per salvare il programma

- 1 Premere **OK**, selezionare Salva programma, quindi premere **OK**.
- 2 Selezionare Pred. utente 1, Pred. utente 2 o Defin. ut. 3 e premere **OX**.
- 3 Cambiare il nome e premere **⊡**X. (Applicabile solo per programmi per temperatura ambiente). **Esempio**: MioProgrammaSettimana

#### 4.7.4 Programmi predefiniti: Temperatura ambiente + temperatura manuale (originale)

- : Temperatura desiderata = Valore preimpostato (Comfort)
- C: Temperatura desiderata = Valore preimpostato (Eco)

#### Valore predefinito 1

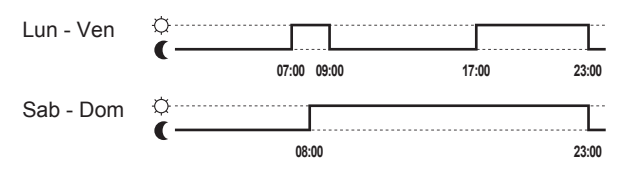

#### Valore predefinito 2

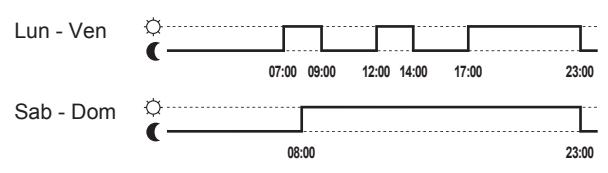

#### Valore predefinito 3

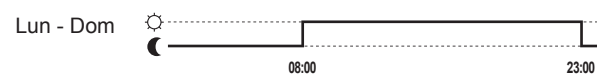

#### 4.7.5 Programmi predefiniti: Temperatura serbatoio ACS

#### a ....

L: Avviare la produzione di acqua calda sanitaria. Temperatura desiderata del serbatoio ACS = Valore preimpostato (Comfort conserv.)

**b T**: Avviare la produzione di acqua calda sanitaria. Temperatura desiderata del serbatoio ACS = Valore preimpostato (Eco conservaz.)

#### Valore predefinito 1

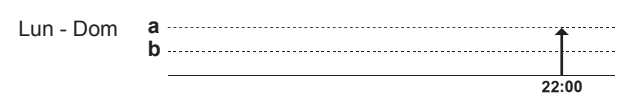

#### Valore predefinito 2

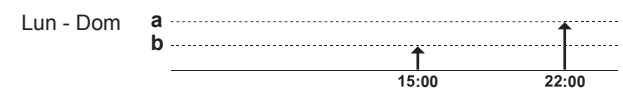

#### Valore predefinito 3

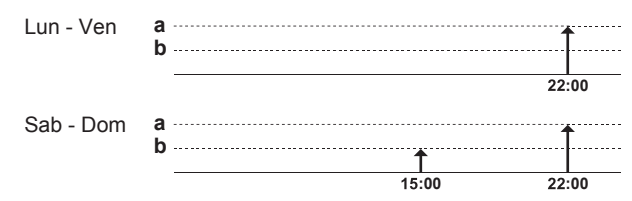

# 4.8 Funzionamento dipendente da condizioni meteorologiche

Nel comando del riscaldamento ambiente, il modo setpoint della temperatura manuale potrà essere:

Fisso

 Funzionamento dipendente da condizioni meteorologiche (la temperatura dell'acqua viene determinata automaticamente in base alla temperatura esterna)

Per selezionare il modo setpoint, vedere la guida di riferimento dell'installatore.

Per impostare i parametri della curva dipendente dalle condizioni meteorologiche, vedere di seguito.

# 4.8.1 Impostazioni dipendenti dalle condizioni meteorologiche

**Requisito preliminare:** Passaggio del livello autorizzazione su Utente finale avanzato.

- 1 Andare a [7.7]: 🖼 > Impostazioni utente > Imposta curva climatica.
- 2 Per la zona di temperatura manuale principale [7.7.1], modificare con **(□**, **(□**), **(□**), **(□** e verificare con **(0**).
- 3 Se applicabile, per la zona di temperatura manuale aggiuntiva [7.7.2], modificare con ◀, ➡, ➡, ➡ e verificare con ◀.

Imposta climatica riscald.

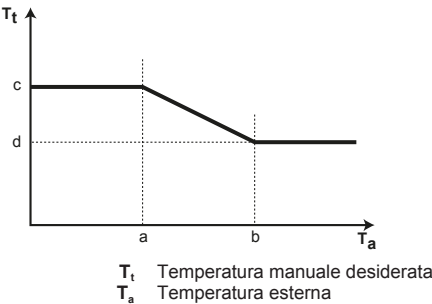

- a Temperatura ambiente esterna bassa
- b Temperatura ambiente esterna alta
- c La temperatura manuale richiesta quando la temperatura esterna è uguale alla, o scende al di sotto della temperatura ambiente bassa. Nota: nel riscaldamento, questo valore deve essere più alto di [d], dato che per temperature esterne basse è desiderata acqua più calda.
- d La temperatura manuale richiesta quando la temperatura esterna è uguale, o sale al di sopra della temperatura ambiente alta. Nota: Nel riscaldamento, questo valore deve essere più basso di [c] dato che per temperature esterne alte è desiderata acqua meno calda.

# 4.9 Struttura del menu: Panoramica delle impostazioni utente

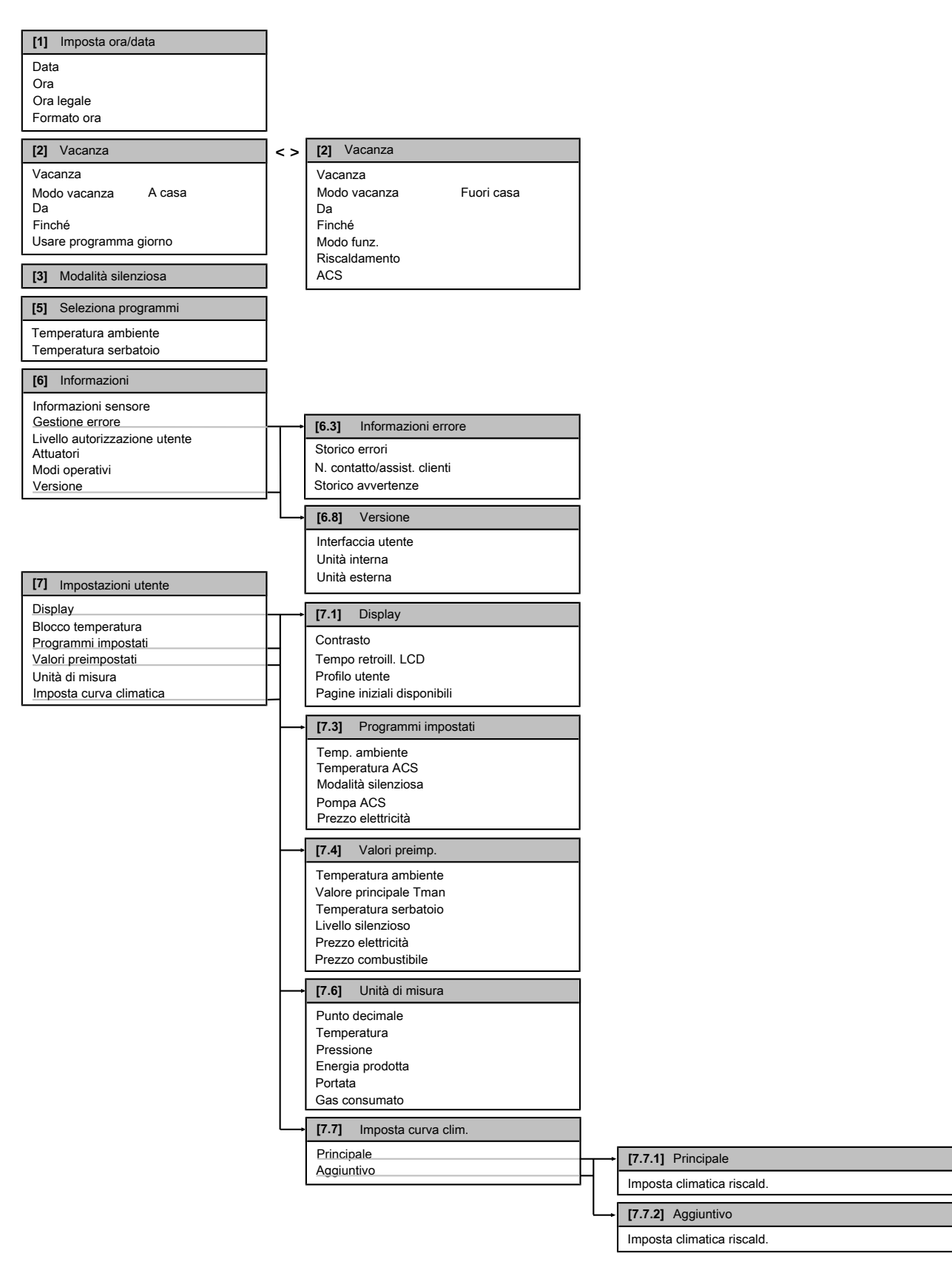

# 5 Impostazione dei prezzi dell'energia

# F

INFORMAZIONI

A seconda delle impostazioni installatore selezionate, le impostazioni saranno visibili/invisibili.

# 4.10 Impostazioni installatore: Tabelle da compilarsi a cura dell'installatore

### 4.10.1 Procedura guidata rapida

|                                            | Impostazione                              | Predefinito         | Compilare<br> |  |
|--------------------------------------------|-------------------------------------------|---------------------|---------------|--|
| C                                          | Contatto forzato su DISATTIVATO [A.2.1.6] |                     |               |  |
|                                            | Cont.Spegnim.Forzato                      | 0 (No)              |               |  |
| In                                         | postazioni riscaldamento ambie            | ente [A.2.1]        |               |  |
|                                            | Met.Controllo                             | 2 (Contr. TA)       |               |  |
|                                            | Ubic. interf. utente                      | 1 (Nell'ambiente)   |               |  |
|                                            | Numero di zone Tman                       | 0 (1 zona Tman)     |               |  |
|                                            | Modo di funz. pompa                       | 2 (Richiesta)       |               |  |
| Impostazioni acqua calda sanitaria [A.2.2] |                                           |                     |               |  |
|                                            | Funzionam. ACS                            | In base al modello  |               |  |
|                                            | Pompa ACS                                 | 0 (No)              |               |  |
| Termostati [A.2.2]                         |                                           |                     |               |  |
|                                            | Tipo cont. prin.                          | 2 (Rich. raff/risc) |               |  |
|                                            | Tipo cont. agg.                           | 2 (Rich. raff/risc) |               |  |
|                                            | Sensore esterno                           | 0 (No)              |               |  |
| Scheda con I/O digitale [A.2.2.6]          |                                           |                     |               |  |
|                                            | Kit solare                                | 0 (No)              |               |  |
|                                            | Uscita allarme                            | 0 (Norm. Aperto)    |               |  |

### 4.10.2 Controllo del riscaldamento ambiente

| Impostazione                                           | Predefinito       | Compilare |  |
|--------------------------------------------------------|-------------------|-----------|--|
|                                                        |                   |           |  |
| Temperatura manuale: Zona princ                        | ipale [A.3.1.1]   |           |  |
| Tman set mod                                           | 1 (Dip. da meteo) |           |  |
| Temperatura manuale: Zona aggiu                        | intiva [A.3.1.2]  |           |  |
| Tman set mod                                           | 0 (Assoluto)      |           |  |
| Temperatura manuale: Modulazione [A.3.1.1.5]           |                   |           |  |
| Tman modulante                                         | 1 (Sì)            |           |  |
| Temperatura manuale: Tipo di trasmettitore [A.3.1.1.7] |                   |           |  |
| Tipo di trasmettitore                                  | 0 (Rapido)        |           |  |
| Modo risparmio [A.6.7]                                 |                   |           |  |
| Modo risparmio                                         | 0 (Economico)     |           |  |
| Prezzo dell'elettricità [7.4.5]                        |                   |           |  |
| Prezzo elettricità                                     | 20/kWh (Alto)     |           |  |
|                                                        | 20/kWh (Medio)    |           |  |
|                                                        | 15/kWh (Basso)    |           |  |
| Prezzo del combustibile [7.4.6]                        |                   |           |  |
| Prezzo combustibile                                    | 8,0/kWh           |           |  |

### 4.10.3 Controllo dell'acqua calda sanitaria [A.4]

| Impostazione  | Predefinito           | Compilare |
|---------------|-----------------------|-----------|
| Modo setp.    | 2 (Solo<br>programm.) |           |
| Setpoint max. | In base al<br>modello |           |

### INFORMAZIONI

li

Quando è attivo il modo surriscaldamento del serbatoio ACS, è presente un rischio elevato di problemi di riscaldamento ambiente e di comfort a causa della limitazione della capacità. In caso di funzionamento frequente dell'acqua calda sanitaria, si verificheranno delle interruzioni frequenti e lunghe del riscaldamento ambiente.

### 4.10.4 Numero contatto/assistenza clienti [6.3.2]

| Impostazione                | Predefinito | Compilare |
|-----------------------------|-------------|-----------|
| N. contatto/assist. clienti |             |           |

# 5 Impostazione dei prezzi dell'energia

Se il modo di risparmio del sistema è posto su Economico, è possibile impostare:

un prezzo fisso per il gas

utente?

- 3 livelli di prezzo dell'elettricità
- un timer di programmazione settimanale per i prezzi dell'elettricità.

Il modo risparmio viene impostato dall'installatore e può essere ecologico o economico. Con il modo ecologico si minimizza l'uso di energia primaria; con il modo economico si paga il funzionamento. Stabilire insieme all'installatore quale modo di risparmio si preferisce. Per ulteriori informazioni, vedere il manuale d'installazione.

Esempio: Come impostare i prezzi dell'energia sull'interfaccia

| Prezzo                                    | Valore in breadcrumb |
|-------------------------------------------|----------------------|
| Gas: 5,3 centesimi di euro/kWh            | [7.4.6]=5,3          |
| Gas: 4,8 pence/kWh                        | [7.4.6]=4,8          |
| Elettricità: 12 centesimi di euro/<br>kWh | [7.4.5.1]=12         |
| Elettricità: 12,49 pence/kWh              | [7.4.5.1]=12         |

# 5.1 Per impostare il prezzo del gas

- Andare a [7.4.6]: S > Impostazioni utente > Valori preimpostati > Prezzo combustibile.
- 2 Usare i tasti 🗅 e 🔽 per impostare il prezzo corretto.
- 3 Premere **OK** per confermare.

#### INFORMAZIONI

- Importo prezzo compreso tra 0,00~290 valuta/MBtu (con 2 valori significativi).
- Importo prezzo compreso tra 0,00~990 valuta/kWh (con 2 valori significativi).

# 5.2 Per impostare il prezzo dell'elettricità

- 2 Usare i tasti ▲ e per impostare i prezzi corretti per Alto, Medio e Basso, in base alla tariffa applicata dalla propria Azienda Elettrica.
- 3 Premere **OK** per confermare.

# 6 Suggerimenti per il risparmio energetico

#### 

Importo prezzo compreso tra 0,00~990 valuta/kWh (con 2 valori significativi).

#### INFORMAZIONI

Se non è impostato alcun programma, viene preso in considerazione il valore Prezzo elettr. per Alta.

### 5.3 Per impostare il timer di programmazione collegato al prezzo dell'elettricità

- Andare al [7.3.8]: Simpostazioni utente > Programmi impostati > Prezzo elettricità.
- 2 Programmare il programma in base ai prezzi dell'elettricità Alto, Medio e Basso per ogni intervallo di tempo.

3 Per salvare il programma, premere **OK**.

#### INFORMAZIONI

I valori per i prezzi Alto, Medio e Basso corrispondono ai valori dei prezzi dell'elettricità per le voci Alto, Medio e Basso precedentemente impostati. Se non è impostato alcun programma, viene preso in considerazione il prezzo dell'elettricità per la voce Alto.

# 5.4 informazioni sui costi energetici, in caso di incentivi al kWh di energia rinnovabile

Nello stabilire i prezzi dell'energia, si può considerare il valore degli incentivi. Anche se il costo di esercizio aumenta, il costo totale dell'operazione che tiene conto del rimborso viene ottimizzato.

# ΝΟΤΑ

Accertarsi di modificare l'impostazione prezzo dell'energia al termine del periodo con incentivi.

# 5.4.1 Impostazione prezzo del gas in caso di incentivi al kWh di energia rinnovabile

**Requisito preliminare:** Calcolare il valore del prezzo del gas con la formula seguente: prezzo reale gas+(incentivo/kWh×0,9)

- 2 Usare i tasti 🛆 e 🔽 per impostare il prezzo corretto.
- 3 Premere **OK** per confermare.

# 5.4.2 Impostazione prezzo elettricità in caso di incentivi al kWh di energia rinnovabile

**Requisito preliminare:** Calcolare il valore del prezzo dell'elettricità con la formula seguente: prezzo reale elettricità+incentivo/kWh.

- 3 Premere **OK** per confermare.

### 5.4.3 Esempio

Si tratta di un esempio e i prezzi e/o i valori qui utilizzati NON sono precisi.

| Dati                                        | Pence/kWh |
|---------------------------------------------|-----------|
| Prezzo del gas                              | 4,08      |
| Prezzo dell'elettricità                     | 12,49     |
| Incentivo per energia rinnovabile<br>al kWh | 5         |

#### Calcolo del prezzo gas:

Prezzo del gas: prezzo reale gas+(incentivi/kWh×0,9)

Prezzo del gas=4,08+(5×0,9)

Prezzo del gas=8,58

#### Calcolo del prezzo elettricità:

Prezzo elettricità=prezzo reale elettricità+incentivi/kWh

Prezzo elettricità=12,49+5

Prezzo dell'elettricità=17,49

| Prezzo                       | Valore in breadcrumb |
|------------------------------|----------------------|
| Gas: 4,08 pence/kWh          | [7.4.6]=8,58         |
| Elettricità: 12,49 pence/kWh | [7.4.5]=17,49        |

# 6 Suggerimenti per il risparmio energetico

#### Suggerimenti relativi alla temperatura ambiente

- Assicurarsi che la temperatura ambiente desiderata NON sia MAI troppo alta, ma SEMPRE secondo le proprie esigenze effettive. Per ogni grado risparmiato, si può risparmiare fino al 6% dei costi di riscaldamento.
- NON aumentare la temperatura ambiente desiderata per velocizzare il riscaldamento ambiente. L'ambiente NON si riscalderà più rapidamente.
- Se il proprio layout sistema contiene dei trasmettitori di calore lenti (esempio: riscaldamento a pavimento), evitare ampie oscillazioni della temperatura ambiente desiderata ed EVITARE che la temperatura ambiente scenda troppo. Per riscaldare nuovamente l'ambiente, infatti, si vorrebbe più tempo e più energia.
- Utilizzare un programma settimanale per le proprie, normali esigenze di riscaldamento ambiente. Se necessario, ci si può discostare facilmente dal programma:
  - Per i periodi più brevi: Si può bypassare la temperatura ambiente programmata. Esempio: Se si dà una festa, oppure se si esce per un paio d'ore.
  - Per i periodi più lunghi: Si può usare il modo vacanza.
     Esempio: Se durante la vacanza si rimane a casa, oppure se si va via.

#### Suggerimenti relativi alla temperatura manuale

- Nel modo riscaldamento, una temperatura manuale richiesta più bassa comporta un minor consumo di energia e migliori prestazioni.
- Impostare la temperatura manuale richiesta in base al tipo di trasmettitore di calore. Esempio: Il riscaldamento a pavimento è progettato per una temperatura manuale più bassa di quella dei radiatori e dei convettori a pompa di calore.

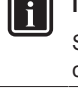

|| i

#### Suggerimenti relativi alla temperatura serbatoio ACS

- Usare un programma settimanale per le proprie esigenze di acqua calda sanitaria normali (solo nel modo programmato).
  - Programmare di riscaldare il serbatoio ACS ad un valore preimpostato (Comfort conserv. = più alto della temperatura serbatoio ACS) durante la notte, perché in questo periodo la domanda di riscaldamento ambiente è più bassa.
  - Se non fosse sufficiente riscaldare il serbatoio ACS una volta durante la notte, programmare di riscaldare in modo aggiuntivo il serbatoio ACS ad un valore preimpostato (Eco conservaz. = minore della temperatura serbatoio ACS) durante il giorno.
- Assicurarsi che la temperatura serbatoio ACS desiderata NON sia troppo alta. Esempio: Dopo l'installazione, abbassare la temperatura serbatoio ACS giornalmente di 1°C e controllare di avere ancora acqua calda a sufficienza.
- Programmare di attivare la pompa dell'acqua calda sanitaria solo durante i periodi del giorno in cui non è necessario disporre di acqua calda istantanea. Esempio: Al mattino e alla sera.

# 7 Manutenzione e assistenza

# 7.1 Panoramica: Manutenzione e assistenza

L'installatore deve effettuare una manutenzione annuale. Si può reperire il numero contatto/assistenza clienti tramite l'interfaccia utente.

In quanto utente finale, si deve:

- · Mantenere pulita l'area intorno all'unità.
- Tenere pulita l'interfaccia utente con uno straccio morbido e umido. NON usare detergenti.
- Controllare a intervalli regolari se la pressione acqua indicata sulla caldaia a gas è superiore a 1 bar. Spegnere la caldaia per visualizzare la pressione sul display principale della caldaia a gas. Ignorare l'errore che appare sull'interfaccia utente. Riaccendendo la caldaia a gas, l'errore scompare.
- Accertarsi che i prezzi gas ed elettricità definiti nell'interfaccia utente siano aggiornati.

#### Refrigerante

Questo prodotto contiene gas a effetto serra fluorurati. NON liberare tali gas nell'atmosfera.

Tipo di refrigerante: R32

Valore potenziale di riscaldamento globale (GWP): 675

# ΝΟΤΑ

In Europa, le **emissioni di gas serra** della carica totale del refrigerante nel sistema (espresse in tonnellate di  $CO_2$  equivalente) sono utilizzate per determinare gli intervalli di manutenzione. Attenersi alle leggi applicabili.

Formula per calcolare le emissioni di gas serra: Valore GWP del refrigerante × Carica totale di refrigerante [in kg] / 1000

Per ulteriori informazioni, contattare il proprio installatore.

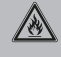

#### AVVERTENZA: MATERIALE INFIAMMABILE

Il refrigerante all'interno di questa unità è leggermente infiammabile.

#### AVVERTENZA

/!\

- NON perforare né bruciare i componenti del ciclo del refrigerante.
- NON utilizzare materiali per la pulizia o mezzi per accelerare il processo di sbrinamento diversi da quelli consigliati dal produttore.
- Prestare attenzione al fatto che il refrigerante all'interno del sistema è inodore.

#### 

Il refrigerante all'interno dell'unità è leggermente infiammabile, ma di norma non dovrebbe presentare perdite. Se il refrigerante dovesse fuoriuscire nella stanza, entrando in contatto con la fiamma di un bruciatore, un riscaldatore o una cucina a gas, potrebbe causare un incendio o la formazione di gas nocivo.

Spegnere i dispositivi di riscaldamento infiammabili, arieggiare l'ambiente e contattare il rivenditore presso cui è stata acquistata l'unità.

Non utilizzare l'unità finché un tecnico qualificato non ha effettuato la riparazione del componente che presenta una perdita di refrigerante.

### 7.2 Per trovare il numero contatto/ assistenza clienti

**Requisito preliminare:** Passaggio del livello autorizzazione su Utente finale avanzato.

# 8 Individuazione e risoluzione dei problemi

# 8.1 Panoramica: Individuazione e risoluzione dei problemi

Se si verifica un difetto, sulle pagine iniziali appare il simbolo ①. Si può premere ③ per visualizzare altre informazioni sul difetto.

Per i sintomi elencati sotto, si può cercare di risolvere il problema da sé. Per qualsiasi altro problema, contattare il proprio installatore. Si può reperire il numero contatto/assistenza clienti tramite l'interfaccia utente.

# 8.2 Per controllare lo storico errori

Requisito preliminare: Disponibile solo quando si visualizza  ${\scriptstyle (1)}$  sulle pagine iniziali.

 Andare a [6.3.1]: I > Informazioni > Gestione errore > Storico errori.

### 8.3 Per controllare lo storico degli avvisi

Requisito preliminare: Disponibile solo quando si visualizza  ${\rm (I)}$  sulle pagine iniziali.

# 8.4 Sintomo: Fa troppo freddo (caldo) nel soggiorno

| Causa possibile                                                     | Azione correttiva                                                                            |
|---------------------------------------------------------------------|----------------------------------------------------------------------------------------------|
| La temperatura ambiente<br>desiderata è troppo bassa (alta).        | Aumentare (diminuire) la<br>temperatura ambiente<br>desiderata.                              |
|                                                                     | Se il problema si verifica ogni<br>giorno, effettuare una delle<br>seguenti operazioni:      |
|                                                                     | Aumentare (diminuire) il valore<br>preimpostato della<br>temperatura ambiente.               |
|                                                                     | <ul> <li>Regolare il programma della<br/>temperatura ambiente.</li> </ul>                    |
| È impossibile raggiungere la<br>temperatura ambiente<br>desiderata. | Aumentare la temperatura<br>manuale richiesta in base al tipo<br>di trasmettitore di calore. |

# 8.5 Sintomo: L'acqua al rubinetto è troppo fredda

| Causa possibile                                                                             | Azione correttiva                                                                                                    |  |
|---------------------------------------------------------------------------------------------|----------------------------------------------------------------------------------------------------|--|
| La scorta di acqua calda<br>sanitaria è finita a causa di un<br>consumo insolitamente alto. | Se si ha bisogno immediato di<br>acqua calda sanitaria, attivare il<br>modo surriscaldamento del<br>serbatoio ACS. Tuttavia, questo<br>comporta un consumo aggiuntivo<br>di energia.                                                                                              |  |
| La temperatura serbatoio ACS desiderata è troppo bassa.                                     |                                                                                                    |  |
|                                                                                             | Se si ha il tempo di attendere,<br>bypassare (aumentare) la<br>temperatura desiderata attiva o<br>la prossima temperatura<br>desiderata programmata, in<br>modo che venga prodotta<br>eccezionalmente una maggiore<br>quantità di acqua calda.                                    |  |
|                                                                                             | Se il problema si verifica ogni<br>giorno, effettuare una delle<br>seguenti operazioni:                                                                                                    |  |
|                                                                                             | Aumentare il valore<br>preimpostato della<br>temperatura serbatoio ACS.                                                                                                    |  |
|                                                                                             | <ul> <li>Regolare il programma della<br/>temperatura serbatoio ACS.</li> <li>Esempio: Programmare per<br/>riscaldare in aggiunta il<br/>serbatoio ACS ad un valore<br/>preimpostato (Eco conservaz.</li> <li>= temperatura serbatoio più<br/>bassa) durante il giorno.</li> </ul> |  |

### 8.6 Sintomo: Guasto della pompa di calore

Se la pompa di calore non funziona, la caldaia a gas può essere utilizzata come riscaldamento di riserva di emergenza e far fronte al carico del riscaldamento, automaticamente o non automaticamente.

 Se l'emergenza automatica è attiva e si verifica un guasto alla pompa di calore, la caldaia farà fronte al carico del riscaldamento automaticamente.  Se l'emergenza automatica non è attivata e si verifica un guasto alla pompa di calore, il funzionamento dell'acqua calda sanitaria e del riscaldamento ambiente verrà interrotto e sarà necessario recuperarlo manualmente. L'interfaccia utente chiederà conferma se la caldaia possa far fronte all'intero carico del riscaldamento.

Se la pompa di calore si guasta, sull'interfaccia utente apparirà  ${\rm \textcircled{0}}.$ 

| Causa possibile                      | Azione correttiva                                                                                                    |
|--------------------------------------|----------------------------------------------------------------------------------------------------|
| La pompa di calore è<br>danneggiata. | <ul> <li>Premere</li></ul>                                                                                                    |
|                                      | <ul> <li>Premere nuovamente ID.</li> </ul>                                                                                       |
|                                      | <ul> <li>Selezionare OK per permettere<br/>alla caldaia a gas di farsi<br/>carico dell'intera quantità di<br/>calore.</li> </ul> |
|                                      | <ul> <li>Chiamare il rivenditore di zona<br/>per fare riparare la pompa di<br/>calore.</li> </ul>                                |
|                                      |                                                                                                    |

### INFORMAZIONI

Se la caldaia a gas si fa carico dell'intera quantità di calore, il consumo di gas sarà notevolmente più elevato.

# 8.7 Sintomo: dopo la messa in funzione, il sistema produce un gorgogliamento

| Causa possibile                                                                                                    | Azione correttiva                                                                                                    |
|----------------------------------------------------------------------------------------------------|----------------------------------------------------------------------------------------------------|
| È presente aria nel sistema.                                                                                                  | Spurgare l'aria dal sistema. <sup>(a)</sup>                                                                                                    |
| Vari difetti.                                                                                                    | Controllare se sulle pagine iniziali<br>dell'interfaccia utente sia<br>visualizzato (i). Si può premere<br>(i) per visualizzare altre<br>informazioni sul difetto. |
| <ul> <li>(a) Consigliamo di spurg<br/>aria dell'unità (intervo<br/>spurga l'aria dai trasi<br/>attenzione a quanto</li> </ul> | are l'aria con la funzione di spurgo<br>ento a cura dell'installatore). Se si<br>mettitori di calore o dai collettori, fare<br>segue:                              |
| AVVERTENZA                                                                                                    |                                                                                                    |
| Spurgo aria dai trasmet                                                                                                    | titori di calore o dai collettori.                                                                                                    |

Prima di spurgare l'aria dai trasmettitori di calore o dai collettori, controllare se sulle pagine iniziali dell'interfaccia utente è visualizzato un errore oppure il simbolo ①.

- In caso negativo, si può procedere immediatamente con lo spurgo aria.
- In caso affermativo, assicurarsi che l'ambiente in cui si desidera spurgare l'aria sia sufficientemente aerata.
   Motivo: potrebbe verificarsi una perdita di refrigerante nel circuito idraulico e, successivamente, nell'ambiente in cui si effettua lo spurgo aria dai trasmettitori di calore o dai collettori.

# 9 Spostamento

# 9.1 Panoramica: Spostamento

Se si desidera spostare parti del sistema (interfaccia utente, unità interna, unità esterna, serbatoio ACS...), contattare il proprio installatore. Si può reperire il numero contatto/assistenza clienti tramite l'interfaccia utente.

# 10 Smaltimento

### ΝΟΤΑ

Non cercare di smontare il sistema da soli: lo smontaggio del sistema, nonché il trattamento del refrigerante, dell'olio e di qualsiasi altra parte devono essere eseguiti in conformità alle normative vigenti. Le unità devono essere trattate presso una struttura specializzata nel riutilizzo, riciclaggio e recupero dei materiali.

# 11 Glossario

#### ACS = Acqua calda sanitaria

Acqua calda utilizzata, in qualsiasi tipo di edificio, per scopi domestici.

#### Tman = Temperatura manuale

Temperatura dell'acqua all'uscita dalla pompa di calore.

#### Rivenditore

Distributore addetto alla vendita del prodotto.

#### Installatore autorizzato

Tecnico addestrato in possesso delle dovute qualifiche per l'installazione del prodotto.

#### Utente

Persona che possiede il prodotto e/o lo fa funzionare.

#### Legislazione applicabile

Tutte le direttive, leggi, normative e/o prescrizioni locali, nazionali, europee e internazionali attinenti e applicabili a un determinato prodotto o ambito d'installazione.

#### Società di assistenza

Società qualificata che può eseguire o coordinare l'intervento di assistenza richiesto sul prodotto.

#### Manuale d'installazione

Manuale di istruzioni specifico per un determinato prodotto o applicazione che illustra le modalità d'installazione, configurazione e manutenzione.

#### Manuale d'uso

Manuale di istruzioni specifico per un determinato prodotto o applicazione che illustra le modalità di funzionamento.

#### Accessori

Etichette, manuali, schede informative ed apparecchiature che sono forniti insieme al prodotto e devono essere installati secondo le istruzioni riportate sulla documentazione di accompagnamento.

#### Apparecchiatura opzionale

Apparecchiature fabbricate o approvate da Daikin che possono essere combinate con il prodotto in base alle istruzioni della documentazione di accompagnamento.

#### Da reperire in loco

Apparecchiature non fabbricate da Daikin che possono essere combinate con il prodotto in base alle istruzioni della documentazione di accompagnamento.

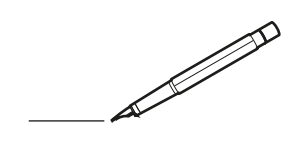

| -        |   | <br> | <br> | <br>  |           | <br> | - |   | _ |   | <br> | _ | <br>_ | _ | -             | _ | -             | - | _ | _ |   | _ | _ | - | $\rightarrow$  | -              | _ |
|----------|---|------|------|-------|-----------|------|---|---|---|---|------|---|-------|---|---------------|---|---------------|---|---|---|---|---|---|---|----------------|----------------|---|
|          |   |      |      |       |           | <br> |   |   |   |   |      |   |       |   | _             | _ | _             | _ | _ |   |   |   |   | _ | _              | _              |   |
|          |   |      |      |       |           |      |   |   |   |   |      |   |       |   |               |   |               |   |   |   |   |   |   |   |                |                |   |
|          |   |      |      |       |           |      |   |   |   |   |      |   |       |   |               |   |               |   |   |   |   |   |   |   |                |                |   |
|          |   |      |      |       |           |      |   |   |   |   |      |   |       |   |               |   |               |   |   |   |   |   |   |   |                |                |   |
| -        | - |      | <br> | <br>  |           | <br> |   | _ | _ | _ |      | - | _     |   |               |   |               |   |   | _ | _ |   | - |   | $\rightarrow$  | -              |   |
| <u> </u> |   |      | <br> | <br>  |           | <br> |   |   | _ |   | <br> |   | <br>_ |   | -             | _ | -             | _ | _ | _ |   | _ | _ | _ | -              | $\rightarrow$  |   |
|          |   |      |      |       |           | <br> |   |   |   |   |      |   | <br>  |   |               |   | _             |   |   |   |   |   |   |   | _              | _              |   |
|          |   |      |      |       |           |      |   |   |   |   |      |   |       |   |               |   |               |   |   |   |   |   |   |   |                |                |   |
|          |   |      |      |       |           |      |   |   |   |   |      |   |       |   |               |   |               |   |   |   |   |   |   |   |                |                |   |
|          |   |      |      |       |           |      |   |   |   |   |      |   |       |   |               |   |               |   |   |   |   |   |   |   |                |                |   |
|          |   |      |      |       |           | <br> |   |   |   | _ |      |   |       |   |               |   |               |   |   | _ | _ |   |   |   | $\neg$         | -              | _ |
| -        |   |      |      | <br>- |           | <br> |   | _ | _ | _ |      | _ | _     | _ | -             | _ | -             | - | - | _ |   | _ | - | - | -              | -              | - |
|          |   |      |      |       |           | <br> |   |   |   |   |      |   | <br>  |   | _             | _ | _             | _ | _ |   |   |   | _ | _ | _              | $\rightarrow$  |   |
|          |   |      |      |       |           | <br> |   |   |   |   |      |   |       |   |               |   |               |   |   |   |   |   |   |   | _              | _              |   |
|          |   |      |      |       |           |      |   |   |   |   |      |   |       |   |               |   |               |   |   |   |   |   |   |   |                |                |   |
|          |   |      |      |       |           |      |   |   |   |   |      |   |       |   |               |   |               |   |   |   |   |   |   |   |                |                |   |
|          |   |      |      |       |           |      |   |   |   |   |      |   |       |   |               |   |               |   |   |   |   |   |   |   | $\neg$         | $\neg$         |   |
|          |   |      |      |       |           |      |   |   |   |   |      |   |       |   | $\neg$        |   | $\neg$        |   |   |   |   |   |   |   | $\dashv$       | +              | _ |
| <u> </u> | - |      |      | <br>  |           |      |   |   |   |   |      |   |       |   | $\rightarrow$ |   | $\rightarrow$ |   |   |   |   |   | _ |   | $\rightarrow$  | $\rightarrow$  | _ |
| <u> </u> |   |      | <br> | <br>  |           | <br> |   |   |   |   |      |   |       |   |               |   | $\rightarrow$ |   |   |   |   |   |   |   | $\rightarrow$  | $\rightarrow$  |   |
|          |   |      |      |       |           |      |   |   |   |   |      |   |       |   | _             |   |               |   |   |   |   |   |   |   | $ \rightarrow$ | $\rightarrow$  |   |
|          |   |      |      |       |           |      |   |   |   |   |      |   |       |   |               |   |               |   |   |   |   |   |   |   |                |                |   |
|          |   |      |      |       |           |      |   |   |   |   |      |   |       |   |               |   |               |   |   |   |   |   |   |   |                |                |   |
|          |   |      |      |       |           |      |   |   |   |   |      |   |       |   |               |   |               |   |   |   |   |   |   |   |                |                |   |
|          |   |      |      |       |           | <br> |   |   | _ | _ |      |   |       |   |               |   |               |   |   | _ |   |   |   |   | $\rightarrow$  | -              | _ |
| -        | - |      | <br> | <br>  |           | <br> |   | _ | _ |   |      |   | _     | _ | -             | _ | -             | _ |   | _ |   |   | _ | - | -              | -              | _ |
| <u> </u> |   |      |      | <br>  |           |      |   |   |   |   |      |   |       |   | _             | _ | _             | _ | _ | _ |   | _ | _ | _ | _              | -              |   |
|          |   |      |      |       |           |      |   |   |   |   |      |   |       |   |               |   |               |   | _ |   |   |   |   |   | _              | _              |   |
|          |   |      |      |       |           |      |   |   |   |   |      |   |       |   |               |   |               |   |   |   |   |   |   |   |                |                |   |
|          |   |      |      |       |           |      |   |   |   |   |      |   |       |   |               |   |               |   |   |   |   |   |   |   |                |                |   |
|          |   |      |      |       |           |      |   |   |   |   |      |   |       |   |               |   |               |   |   |   |   |   |   |   |                |                |   |
|          |   |      |      |       |           | <br> |   |   | _ | _ |      | _ |       |   |               |   |               |   |   | _ | _ |   |   |   | $\neg$         | -              | _ |
| -        |   |      | <br> | <br>  |           | <br> |   | _ | _ |   |      | - | <br>_ | _ | -             | - |               | - |   | _ | _ | _ | _ | - | $\rightarrow$  | -              |   |
| <u> </u> |   |      | <br> | <br>  |           | <br> | _ |   |   |   | <br> |   | <br>  |   | _             | _ | _             | _ | _ | _ |   |   | _ | _ | $\rightarrow$  |                |   |
|          |   |      |      |       |           |      |   |   |   |   |      |   |       |   | _             | _ | _             |   | _ |   |   |   |   | _ | _              | _              |   |
|          |   |      |      |       |           |      |   |   |   |   |      |   |       |   |               |   |               |   |   |   |   |   |   |   |                |                |   |
|          |   |      |      |       |           |      |   |   |   |   |      |   |       |   |               |   |               |   |   |   |   |   |   |   |                |                |   |
|          |   |      |      |       |           |      |   |   |   |   |      |   |       |   |               |   |               |   |   |   |   |   |   |   |                |                |   |
| <u> </u> |   |      |      |       |           |      |   |   |   |   |      |   |       |   |               |   | $\neg$        |   |   |   |   |   |   |   | $\neg$         | $\rightarrow$  | _ |
| <u> </u> |   |      | <br> | <br>  | $\square$ |      |   |   |   |   |      |   |       |   | $\rightarrow$ | _ | $\rightarrow$ | - |   | _ |   |   | _ | - | $\rightarrow$  | $\rightarrow$  | _ |
| <u> </u> |   |      |      | <br>  |           |      |   |   |   |   |      |   |       |   | _             | _ | $\rightarrow$ | _ | _ |   |   |   |   | _ | $\rightarrow$  | $\rightarrow$  | _ |
|          |   |      |      |       |           |      |   |   |   |   |      |   |       |   | _             |   |               |   |   |   |   |   |   |   | $\rightarrow$  | $\rightarrow$  |   |
|          |   |      |      |       |           |      |   |   |   |   |      |   |       |   |               |   |               |   |   |   |   |   |   |   |                |                |   |
|          |   |      |      |       |           |      |   |   |   |   |      |   |       |   |               |   |               |   |   |   |   |   |   |   |                |                |   |
|          |   |      |      |       |           |      |   |   |   |   |      |   |       |   |               |   |               |   |   |   |   |   |   |   |                | $\neg$         |   |
|          |   |      |      |       |           |      |   |   |   |   |      |   |       |   | $\neg$        |   | $\neg$        |   |   |   |   |   |   |   | $\rightarrow$  | $\rightarrow$  | - |
| <u> </u> | - |      |      |       | $\square$ |      |   |   |   |   |      |   |       |   | $\rightarrow$ |   | $\rightarrow$ |   |   |   |   |   | _ |   | $\rightarrow$  | $\rightarrow$  | _ |
| <u> </u> |   |      |      | <br>  |           |      |   |   |   |   |      |   |       |   | _             |   | $\rightarrow$ | _ |   |   |   |   |   |   | $\rightarrow$  | $\rightarrow$  |   |
| L        |   |      |      |       |           |      |   |   |   |   |      |   |       |   |               |   |               |   |   |   |   |   |   |   | _              | $ \rightarrow$ |   |
|          |   |      |      |       |           |      |   |   |   |   |      |   |       |   |               |   |               |   |   |   |   |   |   |   |                |                |   |
|          |   |      |      |       |           |      |   |   |   |   |      |   |       |   |               |   |               |   |   |   |   |   |   |   |                |                |   |
|          |   |      |      |       |           |      |   |   |   |   |      |   |       |   |               |   | $\neg$        |   |   |   |   |   |   |   | $\neg$         | $\neg$         |   |
| <u> </u> | - |      | <br> | <br>  |           | <br> |   |   | _ |   |      |   |       |   | $\rightarrow$ |   | $\rightarrow$ |   |   | _ |   | _ | _ |   | $\rightarrow$  | $\rightarrow$  | _ |
| <u> </u> |   |      |      | <br>  |           | <br> |   |   |   |   |      |   |       |   |               | _ | $\rightarrow$ |   |   |   |   |   |   |   | $\rightarrow$  | $\rightarrow$  | _ |
| <u> </u> |   |      |      |       |           |      |   |   |   |   |      |   |       |   |               |   | _             |   |   |   |   |   |   |   | $\rightarrow$  | $\rightarrow$  |   |
|          |   |      |      |       |           |      |   |   |   |   |      |   |       |   |               |   |               |   |   |   |   |   |   |   |                |                |   |

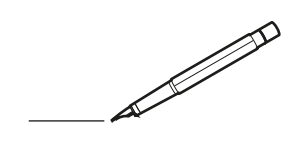

| -        |   | <br> | <br> | <br>  |           | <br> |   |   | _ |   | <br> | _ | <br>_ | _ | -             | _ | -             | - | _ | _ |   | _ | _ | - | $\rightarrow$  | -              | _ |
|----------|---|------|------|-------|-----------|------|---|---|---|---|------|---|-------|---|---------------|---|---------------|---|---|---|---|---|---|---|----------------|----------------|---|
|          |   |      |      |       |           | <br> |   |   |   |   |      |   | <br>  |   | _             | _ | _             | _ | _ |   |   |   |   | _ | _              | _              |   |
|          |   |      |      |       |           |      |   |   |   |   |      |   |       |   |               |   |               |   |   |   |   |   |   |   |                |                |   |
|          |   |      |      |       |           |      |   |   |   |   |      |   |       |   |               |   |               |   |   |   |   |   |   |   |                |                |   |
|          |   |      |      |       |           |      |   |   |   |   |      |   |       |   |               |   |               |   |   |   |   |   |   |   |                |                |   |
| -        | - |      | <br> | <br>  |           | <br> |   | _ | _ | _ |      | - | _     |   |               |   |               |   |   | _ | _ |   | - |   | $\rightarrow$  | -              | - |
| <u> </u> |   |      | <br> | <br>  |           | <br> |   |   | _ |   | <br> |   | <br>_ |   | -             | _ | -             | _ | _ | _ |   | _ | _ | _ | -              | $\rightarrow$  |   |
|          |   |      |      |       |           | <br> |   |   |   |   |      |   | <br>  |   |               |   | _             |   |   |   |   |   |   |   | _              | _              |   |
|          |   |      |      |       |           |      |   |   |   |   |      |   |       |   |               |   |               |   |   |   |   |   |   |   |                |                |   |
|          |   |      |      |       |           |      |   |   |   |   |      |   |       |   |               |   |               |   |   |   |   |   |   |   |                |                |   |
|          |   |      |      |       |           |      |   |   |   |   |      |   |       |   |               |   |               |   |   |   |   |   |   |   |                |                |   |
|          |   |      |      |       |           | <br> |   |   |   | _ |      |   |       |   |               |   |               |   |   | _ | _ |   |   |   | $\neg$         | -              | _ |
| -        |   |      |      | <br>- |           | <br> |   | _ | _ | _ |      | _ | _     | _ | -             | _ | -             | - | - | _ |   | _ | - | - | -              | -              | - |
|          |   |      |      |       |           | <br> |   |   |   |   |      |   | <br>  |   | _             | _ | _             | _ | _ |   |   |   | _ | _ | _              | $\rightarrow$  |   |
|          |   |      |      |       |           | <br> |   |   |   |   |      |   |       |   |               |   |               |   |   |   |   |   |   |   | _              | _              |   |
|          |   |      |      |       |           |      |   |   |   |   |      |   |       |   |               |   |               |   |   |   |   |   |   |   |                |                |   |
|          |   |      |      |       |           |      |   |   |   |   |      |   |       |   |               |   |               |   |   |   |   |   |   |   |                |                |   |
|          |   |      |      |       |           |      |   |   |   |   |      |   |       |   |               |   |               |   |   |   |   |   |   |   | $\neg$         | $\neg$         |   |
|          |   |      |      |       |           |      |   |   |   |   |      |   |       |   | $\neg$        |   | $\neg$        |   |   |   |   |   |   |   | $\dashv$       | +              | _ |
| <u> </u> | - |      |      | <br>  |           |      |   |   |   |   |      |   |       |   | $\rightarrow$ |   | $\rightarrow$ |   |   |   |   |   | _ |   | $\rightarrow$  | $\rightarrow$  | _ |
| <u> </u> |   |      | <br> | <br>  |           | <br> |   |   |   |   |      |   |       |   |               |   | $\rightarrow$ |   |   |   |   |   |   |   | $\rightarrow$  | $\rightarrow$  |   |
|          |   |      |      |       |           |      |   |   |   |   |      |   |       |   | _             |   |               |   |   |   |   |   |   |   | $ \rightarrow$ | $\rightarrow$  |   |
|          |   |      |      |       |           |      |   |   |   |   |      |   |       |   |               |   |               |   |   |   |   |   |   |   |                |                |   |
|          |   |      |      |       |           |      |   |   |   |   |      |   |       |   |               |   |               |   |   |   |   |   |   |   |                |                |   |
|          |   |      |      |       |           |      |   |   |   |   |      |   |       |   |               |   |               |   |   |   |   |   |   |   |                |                |   |
|          |   |      |      |       |           | <br> |   |   | _ | _ |      |   |       |   |               |   |               |   |   | _ |   |   |   |   | $\rightarrow$  | -              | _ |
| -        | - |      | <br> | <br>  |           | <br> |   | _ | _ |   |      |   | _     | _ | -             | _ | -             | _ |   | _ |   |   | _ | - | -              | -              | _ |
| <u> </u> |   |      |      | <br>  |           |      |   |   |   |   |      |   | _     |   | _             | _ | _             | _ | _ | _ |   | _ | _ | _ | _              | -              |   |
|          |   |      |      |       |           |      |   |   |   |   |      |   |       |   |               |   |               |   | _ |   |   |   |   |   | _              | _              |   |
|          |   |      |      |       |           |      |   |   |   |   |      |   |       |   |               |   |               |   |   |   |   |   |   |   |                |                |   |
|          |   |      |      |       |           |      |   |   |   |   |      |   |       |   |               |   |               |   |   |   |   |   |   |   |                |                |   |
|          |   |      |      |       |           |      |   |   |   |   |      |   |       |   |               |   |               |   |   |   |   |   |   |   |                |                |   |
|          |   |      |      |       |           | <br> |   |   | _ | _ |      | _ |       |   |               |   |               |   |   | _ | _ | _ |   |   | $\neg$         | -              | _ |
| -        |   |      | <br> | <br>  |           | <br> |   | _ | _ |   |      | - | <br>_ | _ | -             | - |               | - |   | _ | _ | _ | _ | - | $\rightarrow$  | -              |   |
| <u> </u> |   |      | <br> | <br>  |           | <br> | _ |   |   |   | <br> |   | <br>  |   | _             | _ | _             | _ | _ | _ |   |   | _ | _ | $\rightarrow$  |                |   |
|          |   |      |      |       |           |      |   |   |   |   |      |   |       |   | _             | _ | _             |   | _ |   |   |   |   | _ | _              | _              |   |
|          |   |      |      |       |           |      |   |   |   |   |      |   |       |   |               |   |               |   |   |   |   |   |   |   |                |                |   |
|          |   |      |      |       |           |      |   |   |   |   |      |   |       |   |               |   |               |   |   |   |   |   |   |   |                |                |   |
|          |   |      |      |       |           |      |   |   |   |   |      |   |       |   |               |   |               |   |   |   |   |   |   |   |                |                |   |
| <u> </u> |   |      |      |       |           |      |   |   |   |   |      |   |       |   |               |   | $\neg$        |   |   |   |   |   |   |   | $\neg$         | $\rightarrow$  | _ |
| <u> </u> |   |      | <br> | <br>  | $\square$ |      |   |   |   |   |      |   |       |   | $\rightarrow$ | _ | $\rightarrow$ | - | - | _ |   |   | _ | - | $\rightarrow$  | $\rightarrow$  | _ |
| <u> </u> |   |      |      | <br>  |           |      |   |   |   |   |      |   |       |   | _             | _ | $\rightarrow$ | _ | _ |   |   |   |   | _ | $\rightarrow$  | $\rightarrow$  | _ |
|          |   |      |      |       |           |      |   |   |   |   |      |   |       |   | _             |   |               |   |   |   |   |   |   |   | $\rightarrow$  | $\rightarrow$  |   |
|          |   |      |      |       |           |      |   |   |   |   |      |   |       |   |               |   |               |   |   |   |   |   |   |   |                |                |   |
|          |   |      |      |       |           |      |   |   |   |   |      |   |       |   |               |   |               |   |   |   |   |   |   |   |                |                |   |
|          |   |      |      |       |           |      |   |   |   |   |      |   |       |   |               |   |               |   |   |   |   |   |   |   |                | $\neg$         |   |
|          |   |      |      |       |           |      |   |   |   |   |      |   |       |   | $\neg$        |   | $\neg$        |   |   |   |   |   |   |   | $\rightarrow$  | $\rightarrow$  | - |
| <u> </u> | - |      |      |       | $\square$ |      |   |   |   |   |      |   |       |   | $\rightarrow$ |   | $\rightarrow$ |   |   |   |   |   | _ |   | $\rightarrow$  | $\rightarrow$  | _ |
| <u> </u> |   |      |      | <br>  |           |      |   |   |   |   |      |   |       |   | _             |   | $\rightarrow$ | _ |   |   |   |   |   |   | $\rightarrow$  | $\rightarrow$  |   |
| L        |   |      |      |       |           |      |   |   |   |   |      |   |       |   |               |   |               |   |   |   |   |   |   |   | _              | $ \rightarrow$ |   |
|          |   |      |      |       |           |      |   |   |   |   |      |   |       |   |               |   |               |   |   |   |   |   |   |   |                |                |   |
|          |   |      |      |       |           |      |   |   |   |   |      |   |       |   |               |   |               |   |   |   |   |   |   |   |                |                |   |
|          |   |      |      |       |           |      |   |   |   |   |      |   |       |   |               |   | $\neg$        |   |   |   |   |   |   |   | $\neg$         | $\neg$         |   |
| <u> </u> | - |      | <br> | <br>  |           | <br> |   |   | _ |   |      |   |       |   | $\rightarrow$ |   | $\rightarrow$ |   |   | _ |   | _ | _ |   | $\rightarrow$  | $\rightarrow$  | _ |
| <u> </u> |   |      |      | <br>  |           | <br> |   |   |   |   |      |   |       |   |               | _ | $\rightarrow$ |   |   |   |   |   |   |   | $\rightarrow$  | $\rightarrow$  | _ |
| <u> </u> |   |      |      |       |           |      |   |   |   |   |      |   |       |   |               |   | _             |   |   |   |   |   |   |   | $\rightarrow$  | $\rightarrow$  |   |
|          |   |      |      |       |           |      |   |   |   |   |      |   |       |   |               |   |               |   |   |   |   |   |   |   |                |                |   |

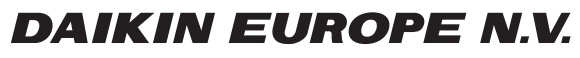

Zandvoordestraat 300, B-8400 Oostende, Belgium

4P471762-1 2016.12